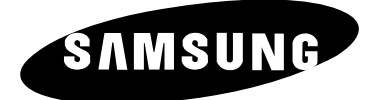

# **COLOUR TELEVISION** 29A7/29A6/29A200 34A7

# **Owner's Instructions**

Before operating the unit, please read this manual thoroughly, and retain it for future reference.

# TELETEXT (OPTION) PICTURE IN PICTURE (OPTION)

DOLBY SURROUND

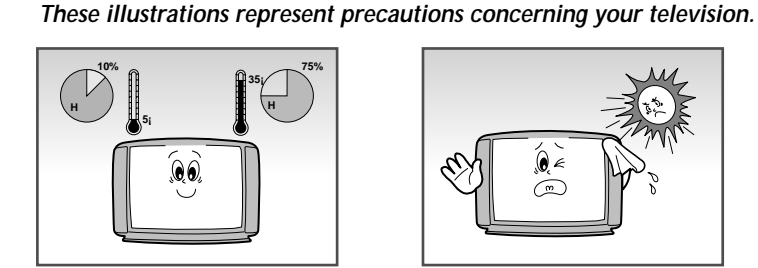

Do NOT expose the television to extreme temperature conditions (below 5°C and above 35°C) or to extreme humidity conditions (less than 10% and more than 75%).

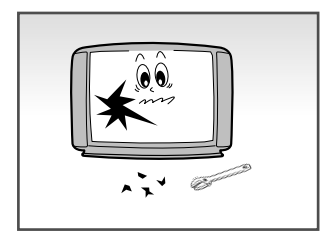

If the television is broken, do not try to repair it yourself. Contact qualified service personnel.

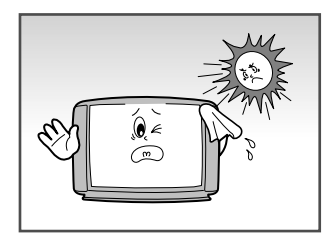

Do NOT expose the television to direct sunlight.

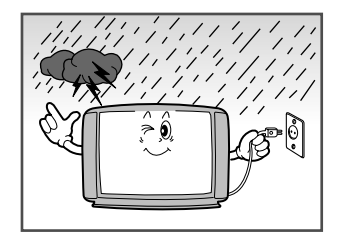

During a storm conditions (especially when there is lightning) unplug the television from the mains socket and aerial.

THIS DEVICE IS NOT FOR USE IN INDUSTRIAL ENVIRONMENTS

Please use a soft and dry cloth (not containing volatile matter) when you clean the TV.

## Caution

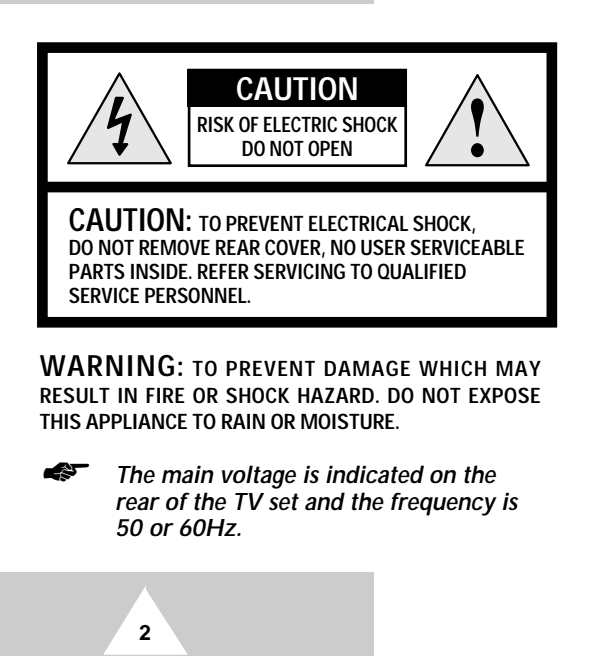

The lightning flash and arrow head within the triangle is a warning sign alerting you of "dangerous voltage" inside the product.

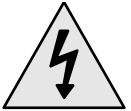

The exclamation point within the triangle is a warning sign alerting you of important instructions accompanying the product.

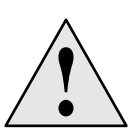

| Mode | System                                              |
|------|-----------------------------------------------------|
| CS   | PAL-B/G, D/K, I, SECAM-B/G,D/K, I,<br>NTSC4.43/3.58 |

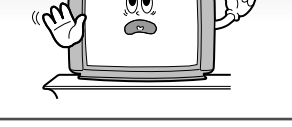

Do NOT expose the television to any liquids.

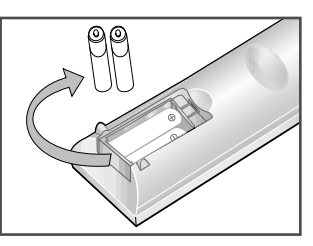

If the remote control is not used for a long period of time, remove the batteries and store it in a cool, dry place.

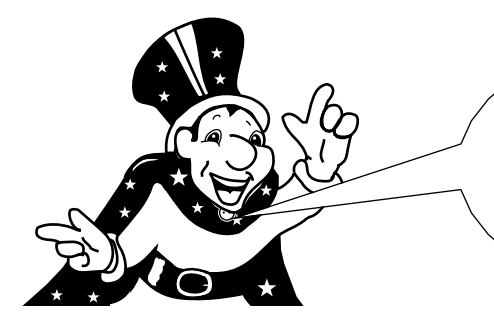

Thank you for buying a SAMSUNG television.

Please take the time to read these instructions, as they will help you to operate your television with ease.

## Contents

| ٠ | Foreword                                                                        | 2  |
|---|---------------------------------------------------------------------------------|----|
|   | <ul> <li>Safety Instructions</li> <li>Caution</li> </ul>                        | 2  |
| ٠ | CONNECTING AND PREPARING YOUR TELEVISION                                        |    |
|   | Front Control Panel                                                             | 5  |
|   | Connection Panel                                                                | 6  |
|   | <ul> <li>Infrared Remote Control</li> </ul>                                     | 7  |
|   | <ul> <li>Connecting to an Aerial or Cable Television Network</li> </ul>         | 8  |
|   | <ul> <li>Connecting a VCR</li> </ul>                                            | 9  |
|   | Connecting a Satellite Receiver                                                 | 10 |
|   | <ul> <li>Connecting a Decoder</li> </ul>                                        | 10 |
|   | Connecting Additional Speakers                                                  | 11 |
|   | <ul> <li>Inserting the Batteries in the Remote Control.</li> </ul>              | 11 |
|   | <ul> <li>Switching Your Television On and Off</li> </ul>                        | 12 |
|   | <ul> <li>Placing Your Television in Standby Mode</li> </ul>                     | 12 |
|   | <ul> <li>Becoming Familiar with the Remote Control</li> </ul>                   | 13 |
|   | <ul> <li>Plug and Play</li> </ul>                                               | 14 |
|   | <ul> <li>Choosing Your Language</li> </ul>                                      | 15 |
| ٠ | Setting the Channels                                                            |    |
|   | <ul> <li>Automatic Storing of Channels</li> </ul>                               | 16 |
|   | <ul> <li>Sorting the Stored Channels</li> </ul>                                 | 17 |
|   | <ul> <li>Manual Storing of Channels</li> </ul>                                  | 18 |
|   | <ul> <li>Assigning Names to Channels</li> </ul>                                 | 20 |
|   | <ul> <li>Activating the Child Lock and Skipping unwanted channels</li> </ul>    | 21 |
|   | <ul> <li>Selecting a Channel by Informations</li> </ul>                         | 22 |
| ٠ | Using Your Television                                                           |    |
|   | Changing the Scan Mode                                                          | 22 |
|   | <ul> <li>Activating/Deactivating the Digital Noise Reduction Feature</li> </ul> | 23 |
|   | <ul> <li>Using the Tilt Control Feature</li> </ul>                              | 23 |
|   | Using the LNA (Low Noise Amplifier) Feature (Option)                            | 24 |
|   | Setting the Blue Screen Mode                                                    | 24 |
|   | <ul> <li>Selecting the Picture Size</li> </ul>                                  | 25 |
|   | Changing the Picture Standard                                                   | 26 |
|   | <ul> <li>Adjusting the Picture Settings</li> </ul>                              | 26 |

## Contents (cont.)

| ♦ Using Your                  | TELEVISION (cont.)                                 |    |
|-------------------------------|----------------------------------------------------|----|
| <ul> <li>Adjusti</li> </ul>   | ing the Volume                                     | 27 |
| <ul> <li>Adjusti</li> </ul>   | ing the Volume Automatically                       | 27 |
| <ul> <li>Switchi</li> </ul>   | ing the Sound Off Temporarily                      | 28 |
| <ul> <li>Selection</li> </ul> | ing the Sound Mode                                 | 28 |
| <ul> <li>Selection</li> </ul> | ing the Sound Standard                             | 29 |
| <ul> <li>Adjusti</li> </ul>   | ing the Sound Settings                             | 29 |
| <ul> <li>Setting</li> </ul>   | the Dolby Pro-logic                                | 30 |
| <ul> <li>Adjusti</li> </ul>   | ing Your Dolby Preferences                         | 31 |
| Connect                       | cting Headphones                                   | 32 |
| <ul> <li>Adjusti</li> </ul>   | ing Your Headphone Preferences                     | 32 |
| <ul> <li>Setting</li> </ul>   | the Sleep Timer                                    | 33 |
| <ul> <li>Setting</li> </ul>   | the Time and Switching the TV On/Off Automatically | 33 |
| <ul> <li>Picture</li> </ul>   | In Picture Feature (Option)                        | 34 |
| USING THE TE                  | ELETEXT FEATURE (OPTION)                           |    |
| Teletex                       | xt Feature                                         | 36 |
| <ul> <li>Display</li> </ul>   | ying the Teletext Screen                           | 36 |
| <ul> <li>Selecti</li> </ul>   | ing Display Options                                | 37 |
| <ul> <li>Selection</li> </ul> | ing a Teletext Page                                | 38 |
| Additional In                 | NFORMATION ON CONNECTIONS                          |    |
| Connection                    | cting to the AV 1, 2 or 3 Input/Outputs            | 39 |
| Connection                    | cting to the AV 4 Input                            | 39 |
| Connection                    | cting to the S-Video Input                         | 40 |
| Connection                    | cting to the DVD Input                             | 41 |
| Connection                    | cting to the Audio Output                          | 41 |
| Connection                    | cting to the PC Input                              | 42 |
| Viewing                       | g Pictures From External Sources                   | 43 |
| RECOMMENDA                    | ATIONS FOR USE                                     |    |
| Trouble                       | eshooting: Before Contacting Service Personnel     | 43 |

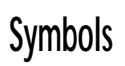

4

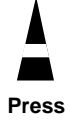

Important

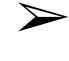

Note

#### Front Control Panel (depending on the model)

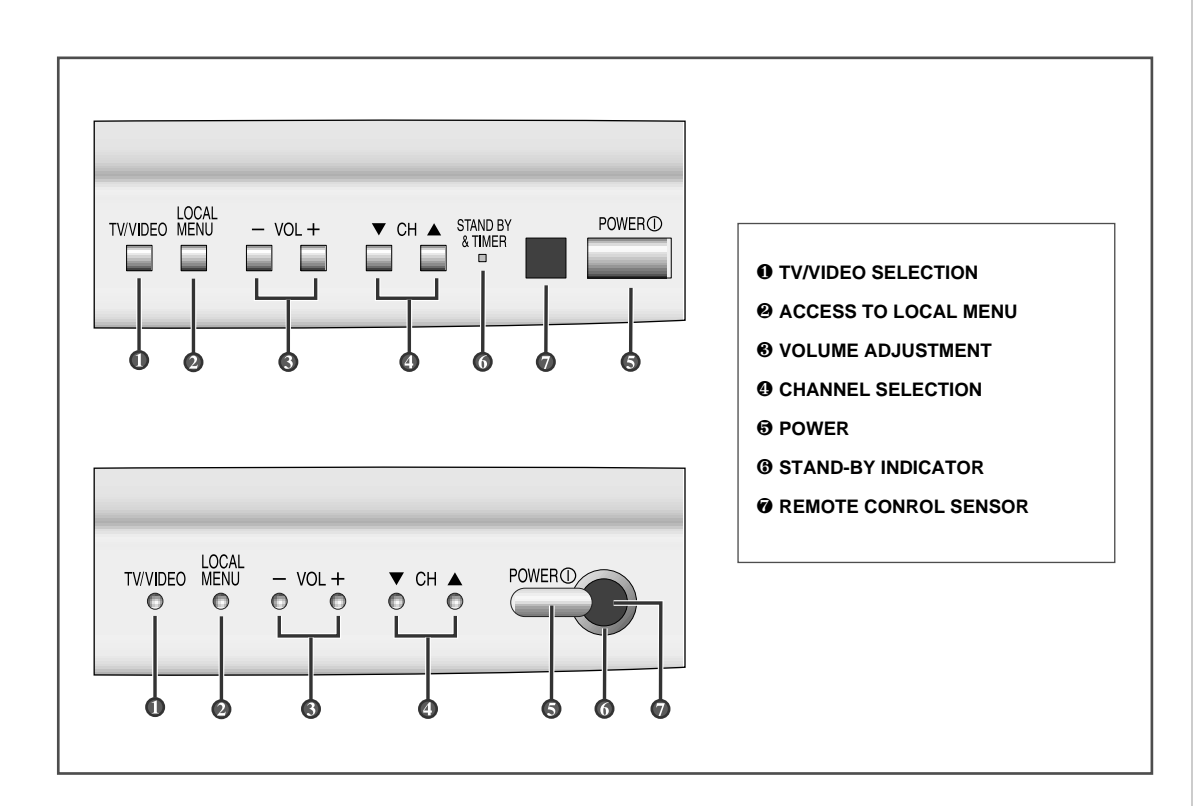

#### $\succ$

#### Using the Buttons on the Front Panel

If the remote control no longer works or you have lost it, you can use controls on the front panel of the television to:

- Switch on the television when it is in Standby mode and select channels (  $\triangledown$  CH  $\blacktriangle$  )
- Access the local menu ( LOCAL MENU )
- ◆ Adjust the volume ( VOL + )
- Switch among Video input modes (TV/VIDEO)

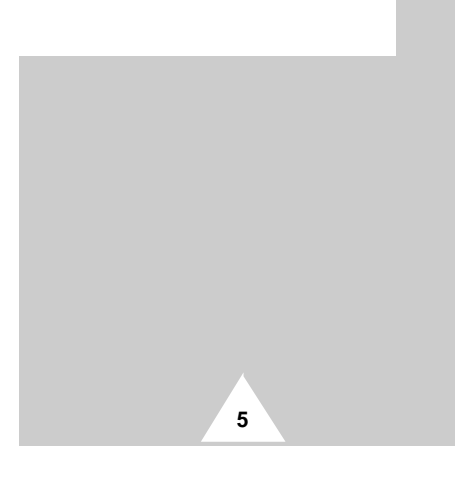

#### **Connection Panel**

6

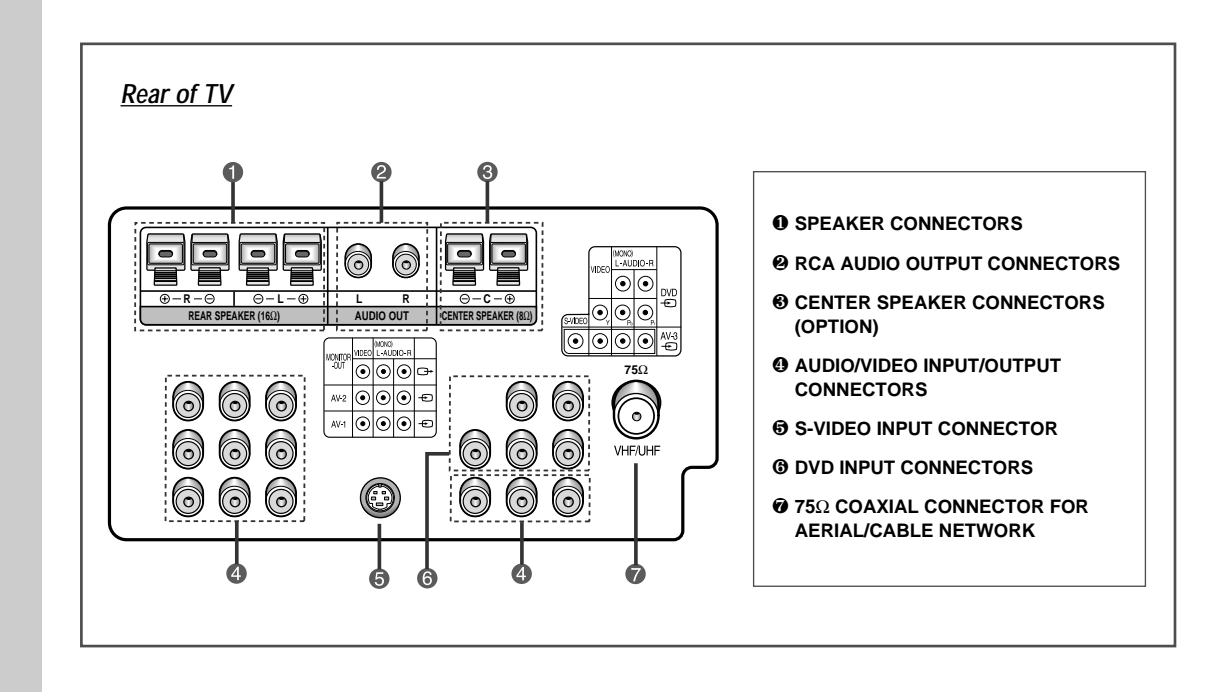

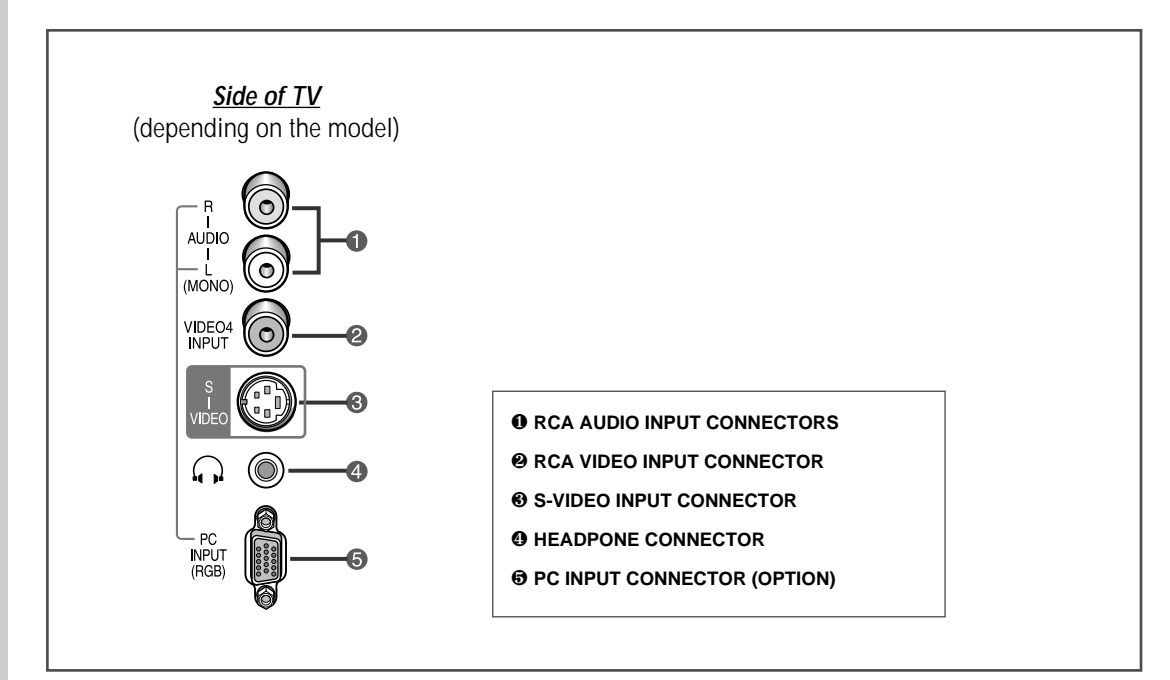

#### Infrared Remote Control (depending on the model)

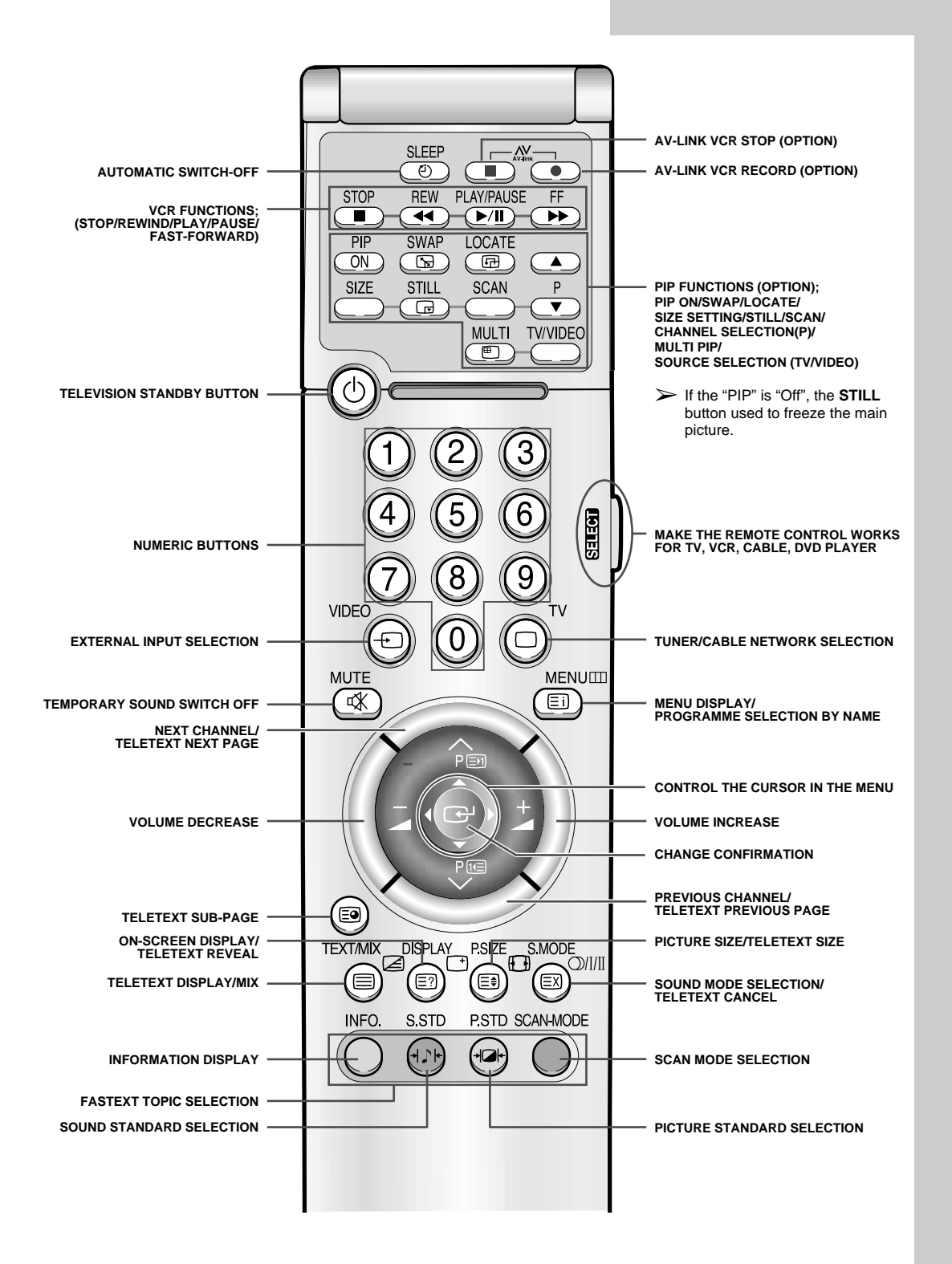

It is possible that the work of the transmitter is dull or not operated normally if the light of the Bulb is on around the TV set.

7

#### **Connecting to an Aerial or Cable Television Network**

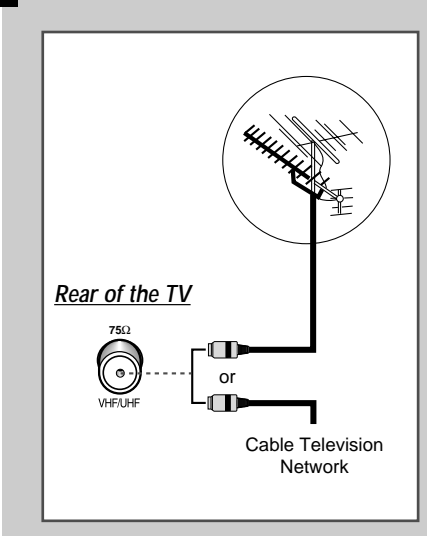

8

To view television channels correctly, a signal must be received by the set from one of the following sources:

- An outdoor aerial
- ◆ A cable television network
- A satellite network (see page 10 for further details)
- 1 In the first three cases, connect the aerial or network input cable to the  $75\Omega$  coaxial socket on the rear of the television.
- 2 If you are using an indoor aerial, you may need to turn it when tuning your television until you obtain a picture that is both sharp and clear.
  - For further details, refer to:

 $\succ$ 

- "Automatic Storing of Channels" on page 16
- "Manual Storing of Channels" on page 18

If you wish to subscribe to a cable network, contact your local dealer.

## **Connecting a VCR**

You can connect a VCR to the television using a:

- Coaxial cable
- ♦ S-Video cable

| 1 | Plug the aerial input cable into the appropriate socket on the VCR.                                               |
|---|----------------------------------------------------------------------------------------------------|
| 2 | Connect a coaxial cable to the:<br>VCR aerial output socket<br>Television aerial input socket                     |
| 3 | Connect Audio/Video cable from the Audio/Video output connector to the Audio/Video input connector of television. |
| 4 | Follow the instructions supplied with your VCR to tune the VCR to<br>your television.                             |

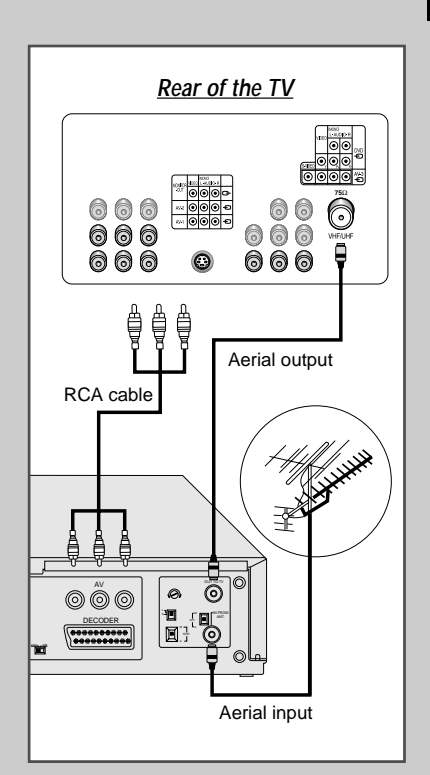

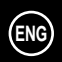

#### Connecting a Satellite Receiver

 $\sum$ 

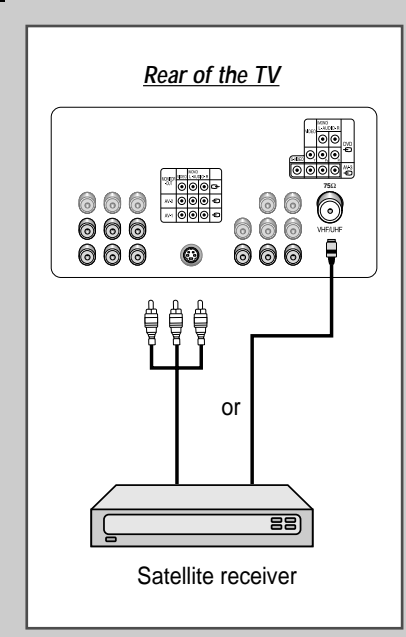

In order to watch television programmes broadcast via a satellite network, you must connect a satellite receiver to the TV set.

If you wish to connect both a satellite receiver and a VCR, you should connect the:

• Receiver to the VCR

 VCR to the television (see pages 39~40 for further details)
 Otherwise, connect the receiver directly to the television.

#### Using a coaxial cable

Connect a coaxial cable to the:

- Receiver output socket.
- Television aerial input socket.

#### Connecting a Decoder

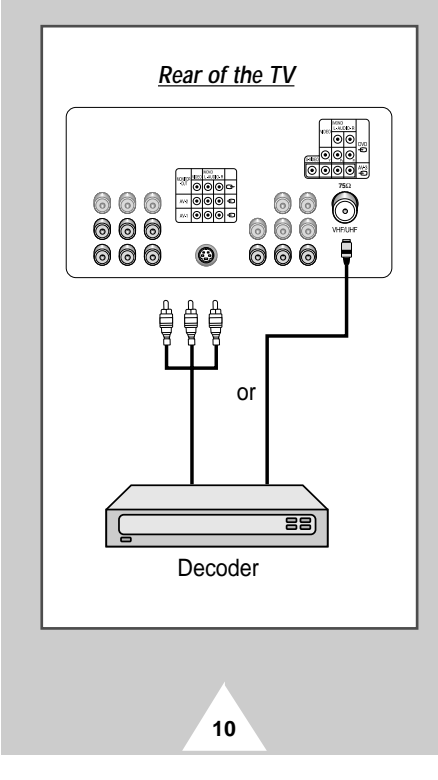

In order to descramble a coded transmission signal, you must connect a decoder to the TV set.

- If you wish to connect both a decoder and a VCR, you should connect the:
  - Decoder to the VCR
  - VCR to the television
  - (see pages 39~40 for further details)

Otherwise, connect the decoder directly to the television.

#### Using a coaxial cable

Connect a coaxial cable to the:

Receiver output socket.

• Television aerial input socket.

#### **Connecting Additional Speakers**

If you wish to listen a programme or recording using Dolby Surround, you can connect additional speakers.

The four speaker terminals are located on the rear of the television:

- Two for the left-hand speaker (marked L)
- Two for the right-hand speaker (marked R)
- Two for the centre speaker (marked C); Option

To improve the quality of the sound, connect the:

- Red wire to the red terminal
- Black wire to the black terminal
- 1 To connect a wire to a terminal, push the tab back as far as it will go.
- **2** Insert the wire, up to the plastic sheathing, in the hole.
- 3
   Release the tab.

   <u>Result</u>:
   The wire is pinched and held firmly in place.
- 4 Repeat the operation for each wire.
- **5** Connect the other end of the wires to the loudspeakers.

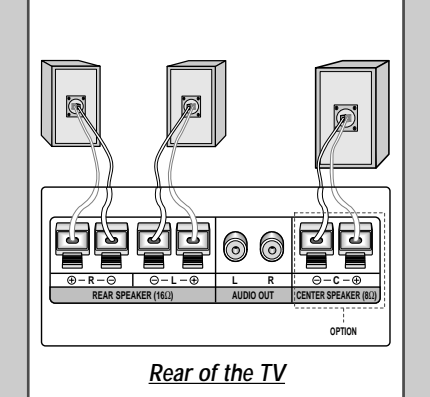

#### Inserting the Batteries in the Remote Control

You must insert or replace the batteries in the remote control when you:

- Purchase the television
- Find that the remote control is no longer operating correctly
- 1 Remove the cover on the rear of the remote control by pressing the symbol downwards and then pulling firmly to remove it.
- 2 Insert two R03, UM4, "AAA" 1.5V or equivalent batteries taking care to respect the polarities:
  - + on the battery against + on the remote control
  - on the battery against on the remote control
- **3** Replace the cover by aligning it with the base of the remote control and pressing it back into place.

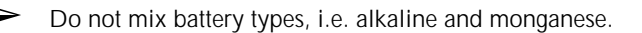

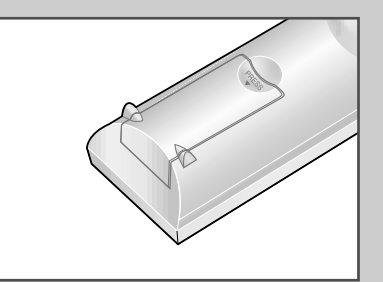

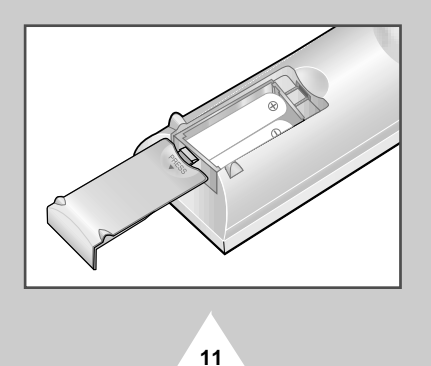

#### Switching Your Television On and Off

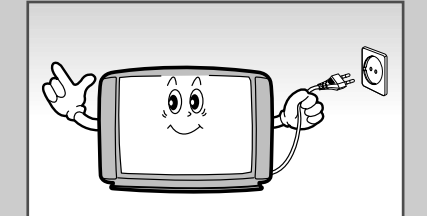

The mains lead is attached to the rear of your television.

- 1 Plug the mains lead into an appropriate socket.
  - The main voltage is indicated on the rear of the TV and the frequency is 50 or 60Hz.
- **2** Press the ON/OFF button  $(\bigcirc)$  on the front of the television. <u>Result</u>: The Standby indicator lights up on the front panel.
- **3** Press the **POWER** button ( ()) on the remote control to switch the television on.
  - <u>Result</u>: The programme that you were watching last is reselected automatically.
  - When you switch the television on for the very first time, you will be asked to choose the language in which the menus are to be displayed (see page 14).
- **4** To switch your television off, press the ON/OFF button  $(\bigcirc)$  again.

#### Placing Your Television in Standby Mode

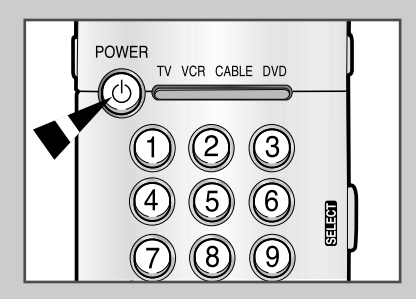

12

Your television can be placed in Standby mode, in order to reduce:

- Power consumption
- Wear of the cathode ray tube

The Standby mode can be useful when you wish to interrupt viewing temporarily (during a meal, for example).

- **1** Press the **POWER** button  $(\bigcirc)$  on the remote control.
  - <u>Result</u>: The screen is turned off and a red Standby indicator appears on the front of the television.
- 2 To switch the television back on, simply press the **POWER** button  $(\bigcirc)$  again or a number button.

Do not leave your television in Standby mode for long periods of time (when you are away on holiday, for example). Turn your television off by pressing the ON/OFF button (①) on the front of the television. It is best to unplug the set from the mains and aerial.

#### **Becoming Familiar with the Remote Control**

The remote control is used mainly to:

- Change channels and adjust the volume
- Set up the television using the on-screen menu system

The following table presents the most frequently used buttons and their functions.

| Button           | Viewing Function                                                       | Menu Function                                                                                                    |
|------------------|------------------------------------------------------------------------|----------------------------------------------------------------------------------------------------|
| PA               | Used to display the next stored channel.                               | -                                                                                                    |
| PV               | Used to display the previous stored channel.                           |                                                                                                    |
|                  | For double digit char<br>pushed immediately<br>will result in a single | nnels, the second digit must be after the first. Failure to do this digit channel being displayed.                                                                                                    |
| _                | Used to increase the volume.                                           | -                                                                                                    |
| +                | Used to reduce the volume.                                             | -                                                                                                    |
|                  | -                                                                      | <ul> <li>Used to:</li> <li>Display a submenu containing selections for the current menu option</li> <li>Search forwards/backwards manually for channels</li> <li>Increase/reduce a menu option value</li> </ul> |
| F                | -                                                                      | Used to confirm your choice.                                                                                                    |
| MENU 🎞           | Used to display the on-screen menu system.                             | Used to return to the previous menu or normal viewing.                                                                                                    |
| @ to @           | Used to display the corresponding channels.                            | Used to display the corresponding channel directly.                                                                                                    |
| <b>TV</b><br>(□) | Used to switch the television on when it is in Standby mode.           | Used to exit the menu system and return to normal viewing directly.                                                                                                    |

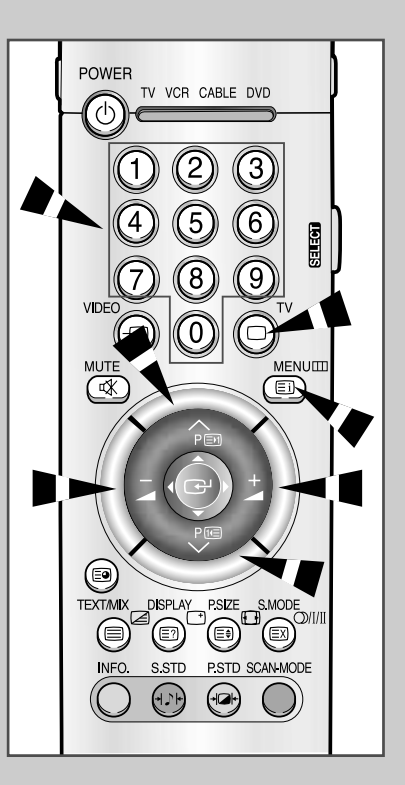

#### **Plug and Play**

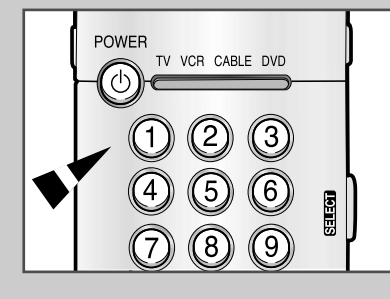

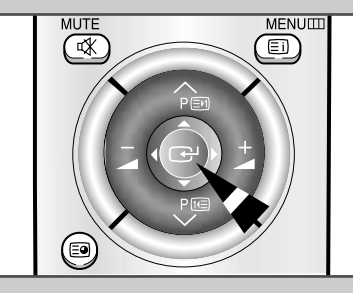

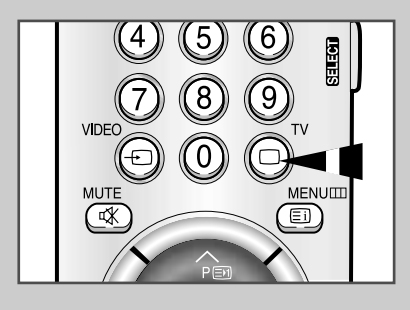

14

When the television is initially powered ON, several basic customer settings proceed automatically and subsequently. The following settings are available.

- 1 If the television is in Standby mode (red light visible on the television panel), press the **POWER** button ((b)) on the remote control.
  - <u>Result</u>: The message **Plug & Play** is displayed. It flickers for a little while, and then the **Language** menu is automatically displayed.
- **2** Select the appropriate language by moving the joystick up or down.
- **3** Press the joystick button ( ) to confirm your choice.
  - <u>Result</u>: The message Antenna input check is displayed.
- 4 Make sure that the antenna is connected to the TV, and then press the joystick button (P).
  - <u>Result</u>: The Area menu is displayed.
- **5** Select your country (or area) by moving the joystick up or down.
- **6** Press the joystick button ( ) to confirm your choice.
  - <u>Result</u>: The Auto store menu is displayed.
- 7 To start the search, press the joystick button (2).
  - Result: The search will end automatically.
  - ➤ To stop the search before it has finished or return to normal viewing, press the TV button (□).
- 8 When it has finished, the message **Enjoy viewing your new TV** is displayed, and then the channel which has been stored will be activated.

## Plug and Play (cont.)

If you want to reset this feature ...

| 1 | Press the <b>MENU</b> III button.<br><u>Result</u> : The main menu is displayed.                                                           |
|---|----------------------------------------------------------------------------------------------------|
| 2 | Move the joystick up or down until the Function is selected.<br><u>Result</u> : The options available in the Function group are displayed. |
| 3 | Move the joystick right.                                                                                                    |
| 4 | Move the joystick up or down until the Plug & Play option is selected.                                                                     |
| 5 | Move the joystick right.                                                                                                    |
|   | Result: The message Plug & Play is displayed.                                                                                              |
| 6 | For further details on how to set, refer to the opposite page.                                                                             |

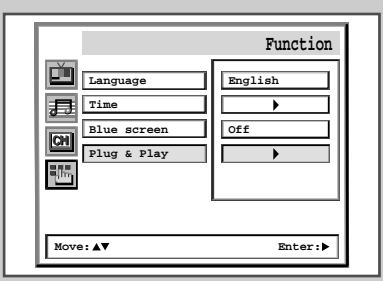

## **Choosing Your Language**

When you start using your television for the first time, you must select the language which will be used for displaying menus and indications.

| 1 | Press the <b>MENU</b> ⊞ button.<br>Result: The main menu is displayed.                                                                        |
|---|----------------------------------------------------------------------------------------------------|
| 2 | Move the joystick up or down until the Function is selected.         Result:       The options available in the Function group are displayed. |
| 3 | Move the joystick right.<br><u>Result</u> : The Language option is selected.                                                                  |
| 4 | Move the joystick right again.<br><u>Result</u> : The languages available are listed.                                                         |
| 5 | Move the joystick up or down until the appropriate language is selected.                                                                      |
| 6 | Press the joystick button ( 🕑 ) to confirm your choice.                                                                                       |
| 7 | When you are satisfied with your choice, press the <b>TV</b> button ( ) to return to normal viewing.                                          |

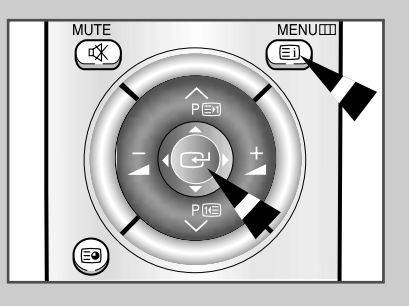

|             | Function |
|-------------|----------|
| Language    | English  |
| Blue screen | Off      |
|             |          |
|             |          |
| Move:▲▼     | Enter:   |

15

## **Automatic Storing of Channels**

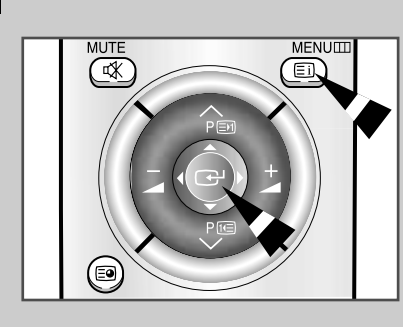

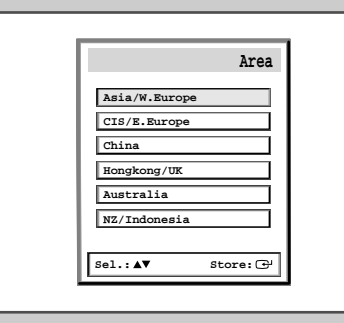

|         | Auto store   |
|---------|--------------|
| Area    | sia/W.Europe |
| 35 %    |              |
| 227 MHz | P 0          |
|         | Exit:TV      |

You can scan for the frequency ranges available to you, (availability depends on your area).

| 1  | Press the <b>MENU</b> IIII button.                                                                                                    |
|----|----------------------------------------------------------------------------------------------------|
|    | Result: The main menu is displayed.                                                                                                    |
| 2  | Move the joystick up or down until the Channel is selected.                                                                                                    |
|    | <u>Result</u> : The options available in the Channel group are displayed.                                                                                                    |
| 3  | Move the joystick right.                                                                                                    |
|    | Result: The Area option is selected.                                                                                                    |
| 4  | Move the joystick right again.                                                                                                    |
|    | Result: The areas available are listed.                                                                                                    |
| 5  | Move the joystick up or down to select your area.                                                                                                    |
| 6  | Press the joystick button ( 🕒 ) to confirm your choice.                                                                                                    |
| 7  | Press the <b>MENU</b> IIII button.                                                                                                    |
|    | <u>Result</u> : The options available in the Channel group are displayed again.                                                                                                    |
| 8  | Move the joystick up or down to select the Auto store.                                                                                                    |
| 9  | Move the joystick right.                                                                                                    |
|    | Result: The Auto store menu is displayed.                                                                                                    |
| 10 | Press the joystick button ( 🕒 ) to start the search.                                                                                                    |
|    | Result: The search will end automatically. Channels are sorted and stored in an order which reflacts their position in the frequency range, (with lowest first and highest last). The programme originally selected is then displayed. |
|    | To stop the search before it has finished, press the TV button (□).                                                                                                    |
| 11 | When the channels have been stored, you can:<br>Sort them in the order required (see page 17)<br>Clear a channel (see page 21)                                                                                                    |

- Fine-tune channel (see page 21) Fine-tune channel reception if necessary (see page 19) Assign a name to the stored channels (see page 20) Activate/deactivate the Digital Noise Reduction feature (see ٠ page 23)

#### Sorting the Stored Channels

The Sort operation allows you to change the programme numbers of stored channels. This operation may be necessary after using Auto store feature. You can delete those channels you do not want to keep.

| 1 | Press the <b>MENU</b> IIII button.<br><u>Result</u> : The main menu is displayed.                                                           |
|---|----------------------------------------------------------------------------------------------------|
| 2 | Move the joystick up or down until the Channel is selected.<br><u>Result</u> : The options available in the Channel group are<br>displayed. |
| 3 | Move the joystick right.                                                                                                    |
| 4 | Move the joystick up or down until the sort option is selected.                                                                             |

- 5 Move the joystick right. <u>Result</u>: The sort menu is displayed.
- 6 Move the joystick up or down to select the channel that you wish to move. Then move the joystick right.
- 7 Move the joystick up or down to select the number of the programme to which the channel is to be moved.
- 8 Move the joystick left. <u>Result</u>: The channel is moved to its new position and all other channels are shifted accordingly.
- **9** Repeat Steps **6** to **8** until you have moved all the channels to the required programme numbers.

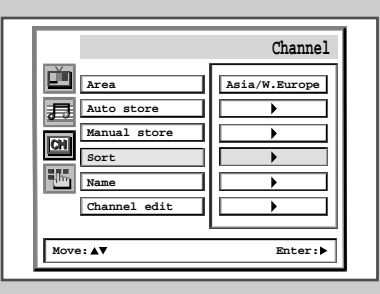

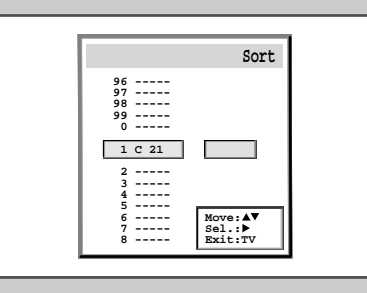

|                           | Sort                         |
|---------------------------|------------------------------|
| 96<br>97<br>98<br>99<br>0 |                              |
| 1 C 21<br>2<br>3<br>4     | C 21                         |
| 5<br>6<br>7<br>8          | Move:▲♥<br>Add :◀<br>Exit:TV |

17

#### **Manual Storing of Channels**

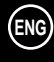

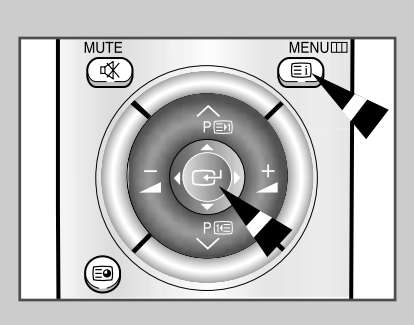

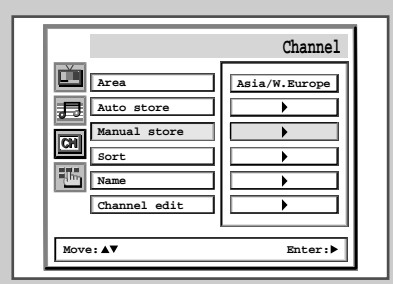

| Prog.No.     | P 1     |
|--------------|---------|
| Color system | Auto    |
| Sound system | BG      |
| Search       | 471 MH: |
| Channel      | S04     |
| Fine tune    |         |

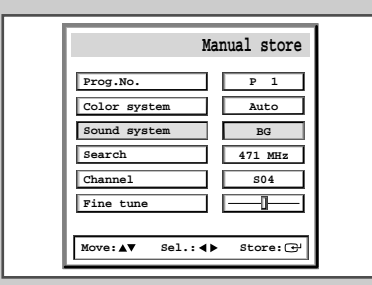

18

You can store up to 100 television channels, including those received via cable networks.

When storing channels manually, you can choose:

- Whether or not to store each of the channels found
- The programme number by which you wish to identify each stored channel

| 1 | Press the <b>MENU</b> IIII button.<br><u>Result</u> : The main menu is displayed.                                                           |
|---|----------------------------------------------------------------------------------------------------|
| 2 | Move the joystick up or down until the Channel is selected.<br><u>Result</u> : The options available in the Channel group are<br>displayed. |
| 3 | Move the joystick right.                                                                                                    |
| 4 | Move the joystick up or down until the Manual store option is selected.                                                                     |
| 5 | Move the joystick right.<br><u>Result</u> : The Manual store menu is displayed.                                                             |

6 If necessary, indicate the broadcasting standard required by moving the joystick up or down to select the Color system option, followed by moving the joystick left or right. The color standards are displayed in the following order (depending on your model):

```
\rightarrow Auto \rightarrow PAL \rightarrow SECAM -
```

<u>or</u>

 $\rightarrow$  Auto  $\rightarrow$  NTSC3.58  $\rightarrow$  NTSC4.43  $\rightarrow$  PAL60 -

7 Select the sound system option by moving the joystick up or down, and followed by moving the joystick left or right. The sound standards are displayed in the following order (depending on your model):

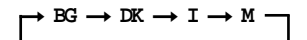

## Manual Storing of Channels (cont.)

| 8                                                                                                    | lf you                                                                                                    | Then move the joystick                                                                                                    |
|----------------------------------------------------------------------------------------------------|----------------------------------------------------------------------------------------------------|----------------------------------------------------------------------------------------------------|
|                                                                                                    | Know the number of the channel to be stored                                                                                                    | <ul> <li>up or down to select the Channel option</li> <li>left or right to indicate the required number</li> </ul>                                                    |
|                                                                                                    | Do not know the channe<br>numbers                                                                                                    | <ul> <li>el          <ul> <li>up or down to select the search option</li> <li>left or right to start the search</li> </ul> </li> </ul>                                |
|                                                                                                    | Result: The tuner s<br>channel or th<br>your screen.                                                                                              | cans the frequency range until the first<br>ne channel that you selected is received on                                                                               |
| <ul> <li>9 If reception is weak, you can fine-tune a channel manua</li> <li>♦ Selecting the Fine tune option</li> <li>♦ Moving the joystick left or right until the picture and both clear and sharp.</li> </ul> |                                                                                                    | u can fine-tune a channel manually by:<br>tune option<br>left or right until the picture and sound are<br>rp.                                                         |
|                                                                                                    | <ul> <li>You can igno previous setti</li> <li>If you are una Color system</li> </ul>                                                              | re any changes made and return to the<br>ng by pressing the green button.<br>able to fine-tune a channel, check that the<br>am and Sound system settings are correct. |
| 10                                                                                                    | To assign a programme number to a channel, select th<br><b>Prog.No.</b> option. Move the joystick left or right until you find th correct number. |                                                                                                    |
| 11                                                                                                    | To store the channel a the joystick button ( 😷                                                                                                    | nd associated programme number, press                                                                                                    |
| 40                                                                                                    | Damaat Chana 0 to 11 fa                                                                                                    | r angle sharped to be stored                                                                                                    |

12 Repeat Steps 8 to 11 for each channel to be stored.

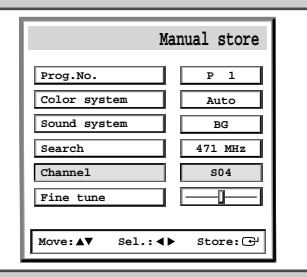

|               | Manual store |
|---------------|--------------|
| Prog.No.      | P 1          |
| Color system  | Auto         |
| Sound system  | BG           |
| Search        | 471 MHz      |
| Channel       | S04          |
| Fine tune     |              |
|               |              |
| Move:▲▼ Enter | : > Store: 🕑 |

| М                 | anual store |
|-------------------|-------------|
| Prog.No.          | P 1         |
| Color system      | Auto        |
| Sound system      | BG          |
| Search            | 471 MHz     |
| Channel           | S04         |
| Fine tune         |             |
| Move:▲▼ Adjust: ◄ | I▶ Store: 🗗 |

| Prog.No.     P 1       Color system     Auto       Sound system     BG       Search     471 MHz       Channel     S04 | ]              | Manual store |
|----------------------------------------------------------------------------------------------------|----------------|--------------|
| Color system     Auto       Sound system     BG       Search     471 MHz       Channel     S04                        | Prog.No.       | P 1          |
| Sound system     BG       Search     471 MHz       Channel     S04                                                    | Color system   | Auto         |
| Search 471 MHz<br>Channel S04                                                                                         | Sound system   | BG           |
| Channel S04                                                                                                    | Search         | 471 MHz      |
|                                                                                                    | Channel        | S04          |
| Fine tune                                                                                                    | Fine tune      |              |
|                                                                                                    | Move:▲▼ Sel.:∢ | I▶ Store: ⊕  |

## **Assigning Names to Channels**

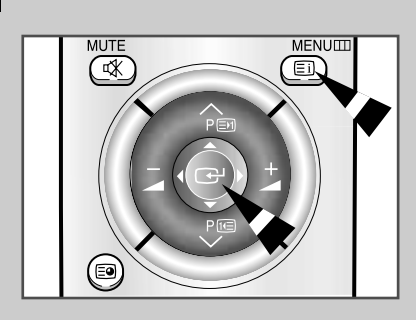

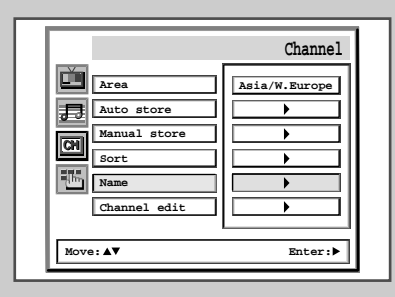

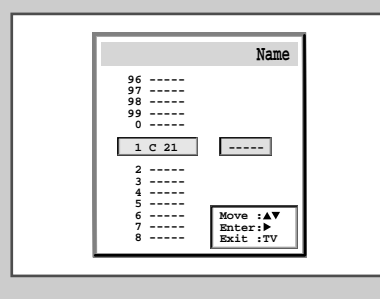

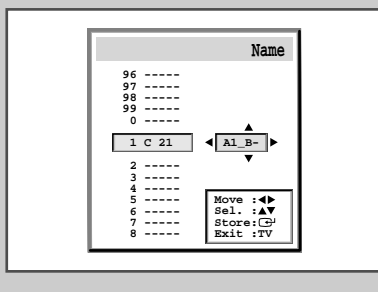

20

| 1  | Press the <b>MENU</b> III button.                                                                                                    |                               |
|----|----------------------------------------------------------------------------------------------------|-------------------------------|
|    | Result: The main menu is display                                                                                                    | yed.                          |
| 2  | Move the joystick up or down until th                                                                                                    | ne Channel is selected.       |
|    | Result: The options available displayed.                                                                                                    | in the Channel group are      |
| 3  | Move the joystick right.                                                                                                    |                               |
| 4  | Move the joystick up or down until th                                                                                                    | ne Name option is selected.   |
| 5  | Move the joystick right.<br><u>Result</u> : The <b>Name</b> menu is displation<br>automatically selected.                                         | ayed with the current channel |
| 6  | If necessary, select the channel to moving the joystick up or down.                                                                               | be assigned a new name by     |
| 7  | Move the joystick right. <u>Result</u> : Arrow indications are displayed around the name box.                                                     |                               |
| 8  | То                                                                                                    | Then move the joystick        |
|    | Select a letter, number or symbol                                                                                                    | up or down.                   |
|    | Move on the next letter                                                                                                    | right.                        |
|    | Move back the previous letter                                                                                                    | left.                         |
|    | <ul> <li>The characters available are:</li> <li>Letters of the alphabet (A</li> <li>Numbers (0 9)</li> <li>Special characters (_, -, s</li> </ul> | Z)<br>space)                  |
| 9  | When you have finished entering button ( ) to confirm the name.                                                                                   | the name, press the joystick  |
| 10 | Press the <b>TV</b> button ( ) to return t                                                                                                    | o normal viewing.             |
|    |                                                                                                    |                               |

#### Activating the Child Lock and Skipping unwanted channels

• Activating the child lock

You can restrict viewing by locking the channels of your choice. For example, you can prevent your children from watching unsuitable programmes.

• Skipping unwanted channels

You can exclude the channels of your choice from the channel scan operation. When you scan through the stored channels, those that you have chosen to skip are thus not displayed. All channels that you do not specifically choose to skip are displayed during scanning.

| 1  | Press the <b>MENU</b> button.                                                                            |                                                  |  |
|----|----------------------------------------------------------------------------------------------------|--------------------------------------------------|--|
|    | Result: The main menu                                                                                    | is displayed.                                    |  |
| 2  | Move the joystick up or down until the Channel is selected.                                              |                                                  |  |
|    | <u>Result</u> : The options available in the <b>Channel</b> group are displayed.                         |                                                  |  |
| 3  | Move the joystick right.                                                                                 |                                                  |  |
|    | Result: The Channel menu is displayed.                                                                   |                                                  |  |
| 4  | Move the joystick up or down until the <b>Channel edit</b> option is selected.                           |                                                  |  |
| 5  | Move the joystick right.                                                                                 |                                                  |  |
|    | Result: The Channel edit menu is displayed with the current channel automatically selected.              |                                                  |  |
| 6  | Move the joystick up or down to select the number of the programme to which the channel is to be locked. |                                                  |  |
| 7  | Move the joystick right.                                                                                 |                                                  |  |
| 8  | To Then                                                                                                  |                                                  |  |
|    | Lock the channel                                                                                         | ♦ Select On.                                     |  |
|    |                                                                                                    | ♦ Press the joystick button (                    |  |
|    |                                                                                                    | Result: The channel is locked.                   |  |
|    | Unlock the channel     Select Off.                                                                       |                                                  |  |
|    |                                                                                                    | Result: The channel is unlocked.                 |  |
| 9  | Move the joystick right.                                                                                 |                                                  |  |
| 10 | To Then                                                                                                  |                                                  |  |
|    | Frase the channel                                                                                        |                                                  |  |
|    |                                                                                                    | <ul> <li>♦ Press the joystick button (</li></ul> |  |
|    |                                                                                                    | Result: The channel is erased.                   |  |
|    | Add the channel                                                                                          | <ul> <li>Select Added.</li> </ul>                |  |
|    |                                                                                                    | ◆ Press the joystick button ( 	 .                |  |
|    |                                                                                                    | Result: The channel is added.                    |  |
| 11 | Press the $\mathbf{TV}$ button ( $\Box$ )                                                                | to return to normal viewing.                     |  |

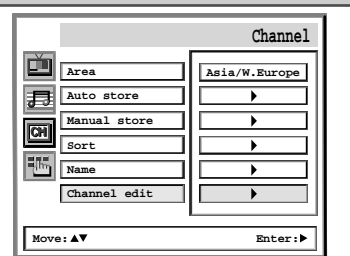

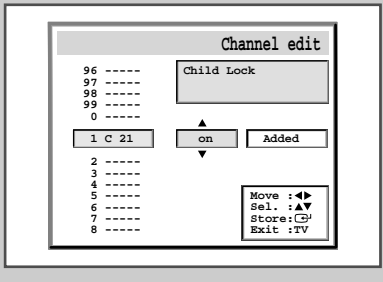

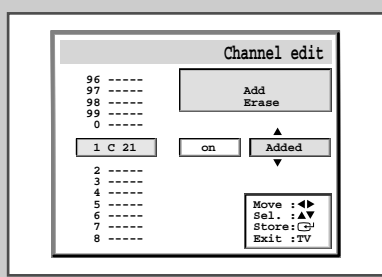

21

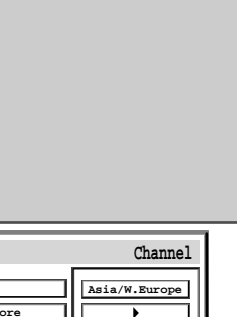

#### Selecting a Channel by Informations

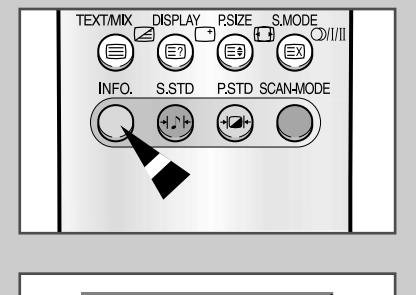

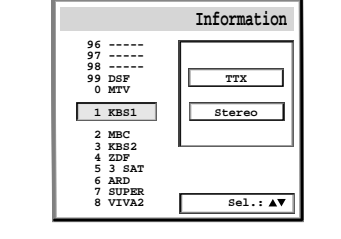

1 Press the INFO. button. A list is displayed with the first 13 channels. Two text Result: boxes to the right of the list indicate: Whether the Teletext feature is available. ٠ Which sound mode is being used. ٠ 2 То... Then... Scroll through the Move the joystick up or down. stored channels The corresponding channel is Result: displayed. Select a specific Press the **TV** button  $(\Box)$ . channel The corresponding channel is Result: displayed and the Information box disappears. External inputs can be displayed and scrolled through in the same way. You can display the name of the channel or input by pressing the **DISPLAY** button (]].

You can display the list of stored channels.

## Changing the Scan Mode

|            | Picture      |
|------------|--------------|
| Adjust     | Custom       |
| Scan mode  | Natural scan |
| Digital NR | Off          |
| Tilt       | 0            |
| Size       | 16:9         |
|            |              |
|            |              |
| Move:▲▼    | Enter:       |

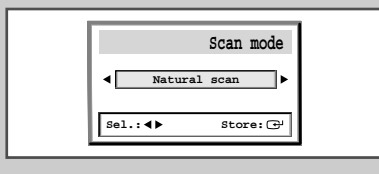

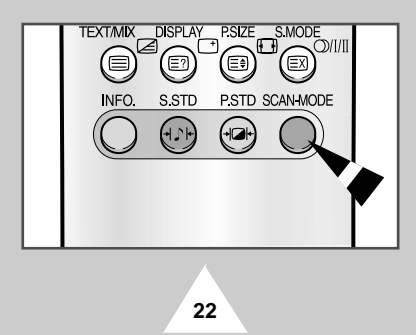

You will normally find that scan mode is best set to on to reduce any slight picture filcker. However, it is possible that some occasional broadcasts may benefit by changing the scan mode. The following scan modes are available (depending on the model):

Natural scan, Digital scan, Progressive.

| 1 | Press the<br><u>Result</u> :            | e <b>MENU</b> ⊞ button.<br>The options avai<br>displayed.                   | lable in the Picture group are                                                |
|---|-----------------------------------------|-----------------------------------------------------------------------------|-------------------------------------------------------------------------------|
| 2 | Move the                                | e joystick right.                                                           |                                                                               |
| 3 | Move th<br>selected.<br><u>Result</u> : | e joystick up or dov<br>Move the joystick rig<br>The scan mode n<br>option. | vn until the scan mode option is<br>ht.<br>nenu is displayed with the current |
| 4 | То                                      |                                                                             | Then                                                                          |
|   | Change                                  | the option                                                                  | Move the joystick left or right.                                              |
|   | Confirm                                 | the option                                                                  | Press the joystick button ( 🕑 ).                                              |
|   | Return to                               | normal viewing                                                              | Press the <b>TV</b> button ( ).                                               |

You can also set these options by simple pressing the **SCAN-MODE** button on the remote control.

#### Activating/Deactivating the Digital Noise Reduction Feature

If the signal received by your television is weak, you can activate the Digital Noise Reduction feature to help reduce any static and ghosting that may appear on the screen.

| 1 | Press the<br><u>Result</u> :             | ■ <b>MENU</b> IIII button.<br>The options avail<br>displayed.                                                                                    | able in the Picture group are    |
|---|------------------------------------------|----------------------------------------------------------------------------------------------------|----------------------------------|
| 2 | Move the                                 | joystick right.                                                                                                    |                                  |
| 3 | Move the<br>selected.<br><u>Result</u> : | e joystick up or down until the Digital NR option is<br>Move the joystick right.<br>The Digital NR menu is displayed with the current<br>option. |                                  |
| 4 | То                                       |                                                                                                    | Then                             |
|   | Change t                                 | he option                                                                                                    | Move the joystick left or right. |
|   | Confirm t                                | he option                                                                                                    | Press the joystick button ( 🕒 ). |
|   | Return to                                | normal viewing                                                                                                    | Press the <b>TV</b> button ( ).  |

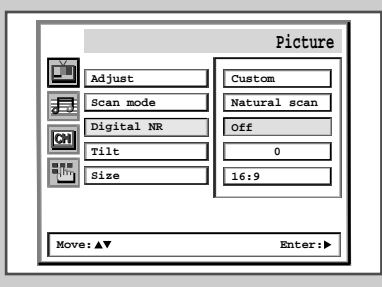

| Digital NR       |
|------------------|
| Sel.: 4 Store: 🗗 |

#### Using the Tilt Control Feature

If you find that the picture received is slightly tilted to one side, you can adjust the tilt setting.

| 1 | Press the <b>MENU</b> ⊞ button<br><u>Result</u> : The options<br>displayed.                | on.<br>available in the Picture group are |  |
|---|--------------------------------------------------------------------------------------------|-------------------------------------------|--|
| 2 | Move the joystick right.                                                                   |                                           |  |
| 3 | Move the joystick up or<br>Move the joystick right.<br><u>Result</u> : The <b>tilt</b> men | down until the Tilt option is selected.   |  |
| 4 | То                                                                                         | Then                                      |  |
|   | Adjust a setting                                                                           | Move the joystick left or right.          |  |
|   | Confirm the setting                                                                        | Press the joystick button ( 🚭 ).          |  |
|   | Return to normal viewing                                                                   | Press the $TV$ button ( $\Box$ ).         |  |

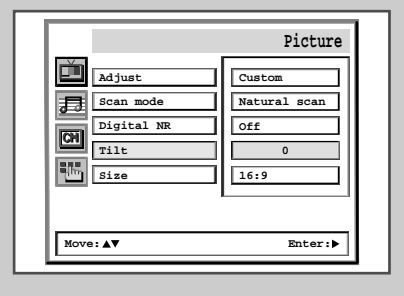

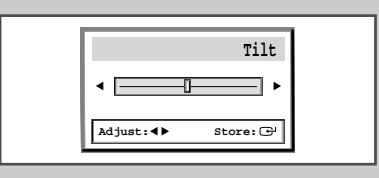

23

#### Using the LNA (Low Noise Amplifier) Feature (Option)

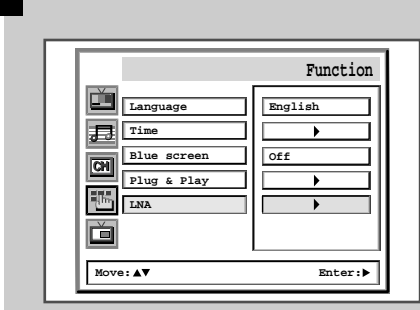

This function is very useful in the situation that the TV is used in weak signal. LNA amplifies the TV signal in the weak signal area, but not noise.

This feature is working only weak signal condition, and that is memorized on current channel, additional.

| 1 | Press the <b>MENU</b> III button.                                                                                                    |                                      |  |  |
|---|----------------------------------------------------------------------------------------------------|--------------------------------------|--|--|
|   | Result: The main                                                                                                    | menu is displayed.                   |  |  |
| 2 | Move the joystick up or down until the <b>Function</b> is selected.<br><u>Result</u> : The options available in the <b>Function</b> group are displayed. |                                      |  |  |
| 3 | Move the joystick right.                                                                                                    |                                      |  |  |
| 4 | Move the joystick up or down until the <b>LNA</b> option is selected.<br><u>Result</u> : The <b>LNA</b> menu is displayed with the current option.       |                                      |  |  |
| 5 | То                                                                                                    | Then                                 |  |  |
|   | Change a setting                                                                                                    | Move the joystick up or down.        |  |  |
|   | Confirm the option                                                                                                    | Press the joystick button ( 子 ).     |  |  |
|   | Return to normal view                                                                                                    | wing Press the <b>TV</b> button ( ). |  |  |

#### Setting the Blue Screen Mode

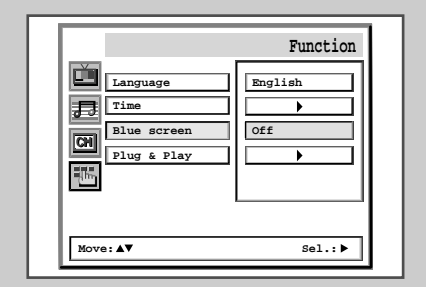

24

If no signal is being received or the signal is very weak, a blue screen automatically replaces the noisy picture background. If you wish to continue viewing the poor picture, you must set the "Blue screen" mode to "Off".

| 1 | Press the <b>MENU</b> III button.                                                                                                    |                    |                                 |  |
|---|----------------------------------------------------------------------------------------------------|--------------------|---------------------------------|--|
|   | Result:                                                                                                    | The main menu is d | isplayed.                       |  |
| 2 | Move the joystick up or down until the <b>Function</b> is selected.<br><u>Result</u> : The options available in the <b>Function</b> group are displayed. |                    |                                 |  |
| 3 | Move the joystick right.                                                                                                    |                    |                                 |  |
| 4 | Move the joystick up or down until the <b>Blue</b> screen option i selected.                                                                             |                    |                                 |  |
| 5 | То                                                                                                    |                    | Then                            |  |
|   | Change t                                                                                                    | he option          | Move the joystick right.        |  |
|   | Return to                                                                                                    | o normal viewing   | Press the <b>TV</b> button ( ). |  |

#### **Selecting the Picture Size**

You can select the picture format which best corresponds to your viewing requirements. The following picture formats are available (depending on the model):

- Auto wide, Panorama, 16:9, 4:3, Zoom1, Zoom2
- Normal, 16:9, Zoom

| 1         | Press the <b>MENU</b> III button.                                                                                                    |                              |                                         |                                                                                                |
|-----------|----------------------------------------------------------------------------------------------------|------------------------------|-----------------------------------------|------------------------------------------------------------------------------------------------|
|           | <u>Result</u> :                                                                                                    | The options avail displayed. | able in th                              | ne Picture group are                                                                           |
| 2         | Move the joystick right.                                                                                                    |                              |                                         |                                                                                                |
| 3         | Move the joystick up or down until the <b>size</b> option is selecte<br>Move the joystick right.<br><u>Result</u> : The <b>size</b> menu is displayed with the current option. |                              | size option is selected.                |                                                                                                |
| 4 To Then |                                                                                                    |                              |                                         |                                                                                                |
|           | 10                                                                                                    |                              | Then                                    |                                                                                                |
|           | Change a                                                                                                    | a setting                    | Move the<br><u>Result</u> :             | e joystick left or right.<br>The picture is changed<br>accordingly.                            |
|           | Change a                                                                                                    | a setting<br>he option       | Move the<br><u>Result</u> :<br>Press th | e joystick left or right.<br>The picture is changed<br>accordingly.<br>e joystick button ( 🗗). |

If the PC is connected, you can adjust the VGA mode by moving the joystick up, down, left, or right

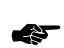

25

You can also select these options by simple pressing the **P.SIZE** button on the remote control.

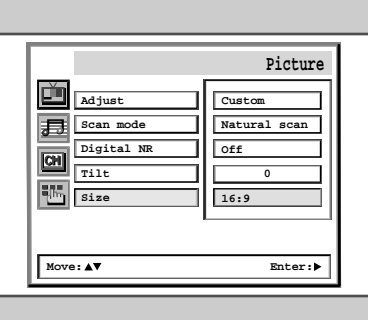

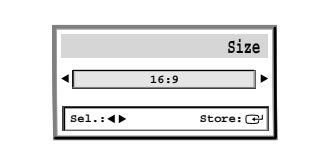

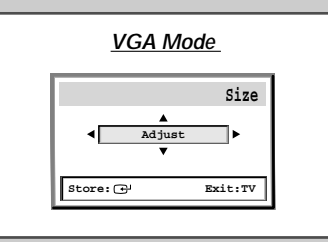

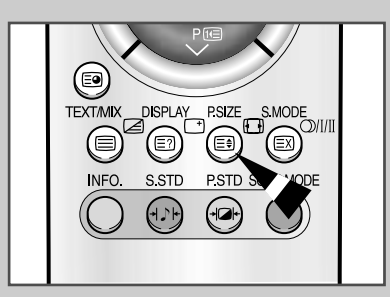

#### **Changing the Picture Standard**

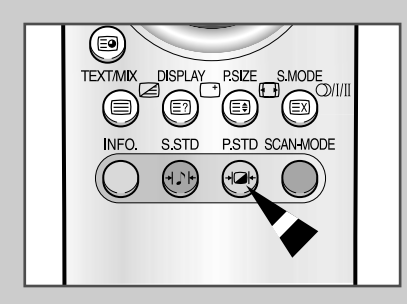

You can use your remote control to select the type of picture which best corresponds to your viewing requirements. The following picture effects are available:

• Custom, Standard, Sports, Mild, Natural.

To select the required picture effect, simply press the **P.STD** button  $(+\square+)$  on the remote control.

 You can also set these options via the Adjust option in the Picture group. If you change the Color tone, Brightness,
 Color, Contrast, Sharpness or Tint (NTSC only) settings on the Picture menu, the Custom option is selected automatically.

#### Adjusting the Picture Settings

|            | Picture      |
|------------|--------------|
| Adjust     | Custom       |
| Scan mode  | Natural scan |
| Digital NR | Off          |
| Tilt       | • •          |
| Size       | 16:9         |
|            | Tabanak      |

| 1 |
|---|
|   |
|   |
|   |
|   |
|   |
|   |

26

Your television has several settings which allow you to control picture quality:

 Color tone, Brightness, Color, Contrast, Sharpness, Tint (NTSC only)

| 1 | Press the MENU IIII button.                                                                             |                                                                  |  |  |
|---|----------------------------------------------------------------------------------------------------|------------------------------------------------------------------|--|--|
|   | <u>Result</u> :                                                                                         | The options available in the <b>Picture</b> group are displayed. |  |  |
| 2 | Move the<br><u>Result</u> :                                                                             | joystick right.<br>The Adjust option is selected.                |  |  |
| 3 | Move the joystick right again.<br><u>Result</u> : The Adjust menu is displayed with the current option. |                                                                  |  |  |
|   |                                                                                                    |                                                                  |  |  |

4 Move the joystick up or down to select the option to be adjusted.

| 5 | То               | To change the                                                                       |        | Then move the joystick                                                                                 |  |
|---|------------------|-------------------------------------------------------------------------------------|--------|----------------------------------------------------------------------------------------------------|--|
|   | <b>♦</b>         | Color tone                                                                          | •      | right until the required option<br>(Normal, Warm1/2 or Cool1/2)<br>is displayed.                       |  |
|   | *<br>*<br>*<br>* | Brightness<br>Color<br>Contrast<br>Sharpness<br>Tint (NTSC only)                    | *<br>* | right.<br><u>Result</u> : A horizontal bar is displayed.<br>left or right until you reach the setting. |  |
| 6 | WI<br>(C         | hen you are satisfied<br>) to store them.                                           | d wi   | th the settings, press the joystick button                                                             |  |
| 7 | W                | When you have finished, press the <b>TV</b> button ( ) to return to normal viewing. |        |                                                                                                    |  |

#### **Adjusting the Volume**

You can adjust the volume using your remote control.

| То                  | hold down the                                                                                                    |  |
|---------------------|----------------------------------------------------------------------------------------------------|--|
| Increase the volume | <ul> <li>button.</li> <li><u>Result</u>: A horizontal bar is displayed and the volume increases until you release the button. The cursor moves to the right to indicate the volume.</li> </ul> |  |
| Decrease the volume | <ul> <li>button.</li> <li>Result: A horizontal bar is displayed and the volume decreases until you release the button. The cursor moves to the left to indicate the volume.</li> </ul>         |  |

Additional sound adjustments are available on your television. For further details, refer to pages 27 to 32.

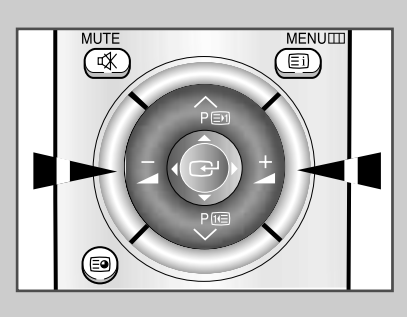

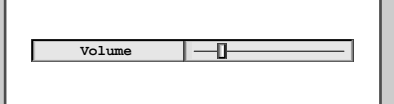

## Adjusting the Volume Automatically

Each broadcasting station has its own signal conditions, and so it is not easy for you to adjust the volume every time the channel is changed. Auto volume lets you automatically adjust the volume of the desired channel by lowering the sound output when the modulation signal is high or by raising the sound output when the modulation signal is low.

| 1 | Press the <b>MENU</b> button.<br><u>Result</u> : The main menu is displayed.                                                                       |
|---|----------------------------------------------------------------------------------------------------|
| 2 | Move the joystick up or down until the <b>sound</b> is selected.<br><u>Result</u> : The options available in the <b>sound</b> group are displayed. |
| 3 | Move the joystick right.                                                                                                    |
| 4 | Move the joystick up or down until the Auto volume option is selected.                                                                             |
| 5 | Select the required option by moving the joystick left or right.                                                                                   |
| 6 | Press the <b>TV</b> button ( ) to return to normal viewing.                                                                                        |

| Adjust      | Custom   |
|-------------|----------|
| Headphone   |          |
| Auto volume | On       |
| Surround    | Off      |
| Audio out   | Standard |
| Int. mute   | Off      |
| l           |          |

#### Switching the Sound Off Temporarily

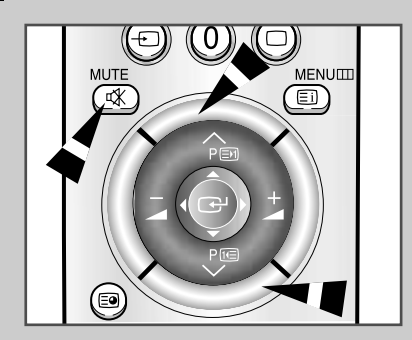

You can switch the sound off temporarily. <u>Example</u>: You wish to answer the telephone.

- 1Press the **MUTE** button ( $\mathfrak{K}$ ) on the remote control.Result:The sound is switched off and " $\mathbb{K}$ " is displayed.
- 2 When you wish to turn the sound back on, press the **MUTE** button (聲) again or either of the volume buttons. <u>Result</u>: The sound comes back on at the same volume as

before and the " I indication disappears.

#### Selecting the Sound Mode (depending on the model)

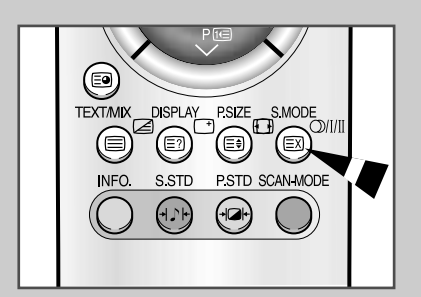

28

The "S.MODE" button displays/controls the processing and output of the audio signal. When power is switched ON, the mode is automatically preset to either "Dual-I" or "Stereo", depending on the current transmission.

|              | Type of broadcast                     | On-screen indication                                  |
|--------------|---------------------------------------|-------------------------------------------------------|
|              | Regular broadcast<br>(Standard audio) | Mono (Normal use)                                     |
| NICAM        | Regular +<br>NICAM Mono               | Mono ↔ Mono<br>Nicam (Normal)                         |
| Stereo       | NICAM Stereo                          | Stereo ↔ Mono<br>Nicam (Normal)                       |
|              | NICAM Dual-I/II                       | Dual-I → Dual-II → Mono<br>Nicam Nicam (Normal)<br>↑↑ |
|              | Regular broadcast<br>(Standard audio) | Mono (Normal use)                                     |
| A2<br>Stereo | Bilingual or Dual-I/II                | Dual-I ↔ Dual-II                                      |
|              | Stereo                                | Stereo ↔ Mono<br>(Forced Mono)                        |

 If the receiving conditions deteriorate, listening will be easier if the mode is set to the "Mono" position using the S.MODE button.

- If the stereo signal is weak (or if intermittent Stereo-Mono) and automatic switching occurs, then switch to the "Mono" mode.
- When receiving mono sound in the AV mode, connect to the "L" input jack on the panels. If the mono sound comes out only from the left speaker, then press the S.MODE button.

#### Selecting the Sound Standard

You can use your remote control to select the type of special sound effect to be used when watching a given broadcast. The following sound effects are available:

Custom, Standard, Music, Movie, Speech.

To select the required sound effect, simply press the **S.STD** button (+) on the remote control.

You can also set these options via the **Adjust** option in the **sound** group.

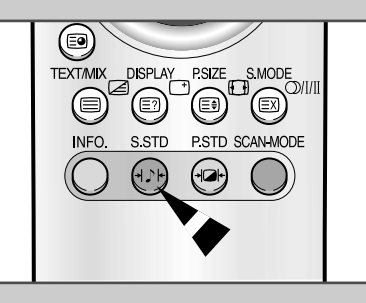

#### Adjusting the Sound Settings

The following settings can be adjusted to suit your personal preferences. The following settings are available:

Audio output

- 2

- Activation/deactivation of the internal speakers
- Volume, Balance, Equalizer
- 1 Press the **MENU** <sup>□</sup> button. <u>Result</u>: The main menu is displayed.
- 2 Move the joystick up or down until the sound is selected. <u>Result</u>: The options available in the sound group are displayed.
- 3 Move the joystick right.
- 4 Move the joystick up or down until the Audio out option is selected.
- **5** Select the your requirement.
  - If you want to adjust the volume level with the volume control on the TV, set to volume. When set to standard, you can adjust the volume level with

the volume control on the audio amplifier.

- 6 If you wish to silence the internal speakers, set the Int. mute to On.
- 7 Move the joystick up or down until the Adjust option is selected, and move the joystick right.

<u>Result</u>: The Adjust menu is displayed with the current option: volume, balance, and equalizer.

8 Adjust to suit your personal preferences.

2

If you make any changes to the **Adjust** settings, the sound standard is automatically switched to **Custom**.

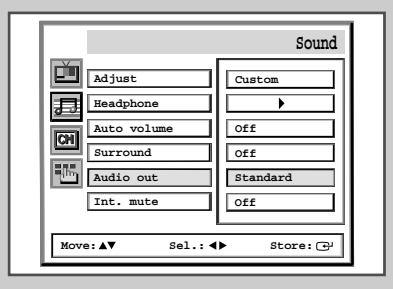

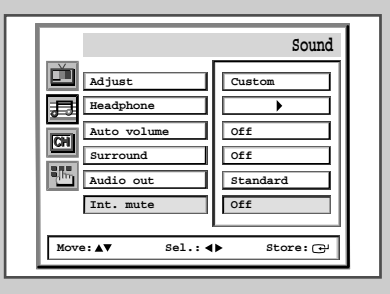

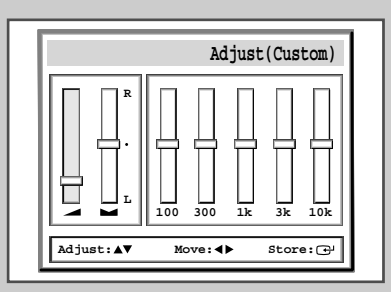

29

## Setting the Dolby Pro-logic

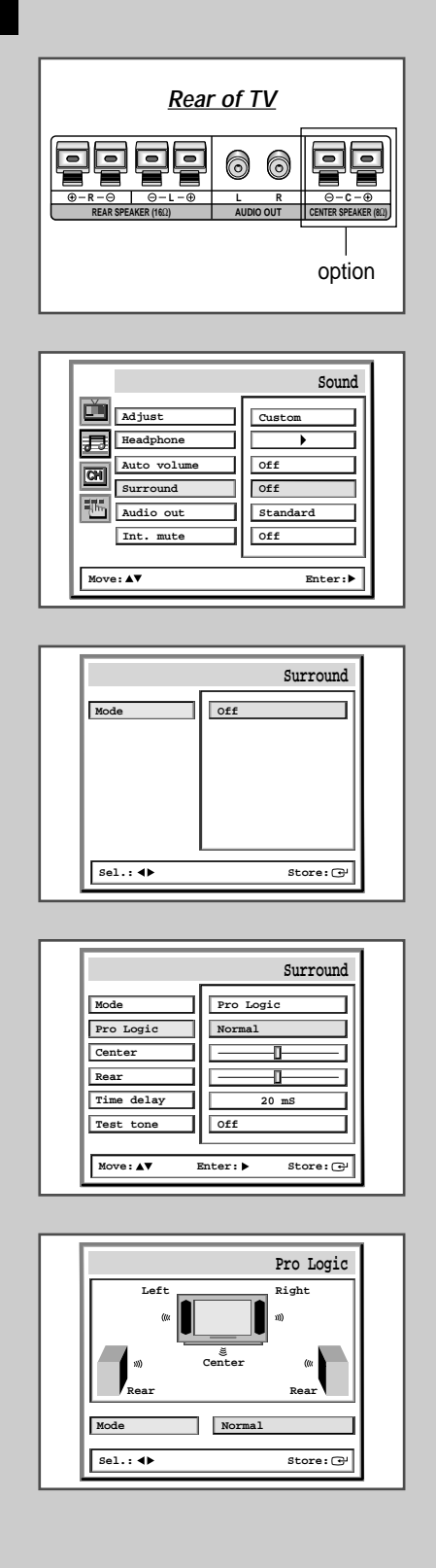

30

The Dolby mode allows you enjoy Dolby prologic surround effect fully with only surround speakers are connected to TV.

This allows various modes for the main, center and rear speakers to be selected.

| Surround Mode |           | Input Signal               | Main                 | Speakers<br>Centre                      | Rear                 |
|---------------|-----------|----------------------------|----------------------|-----------------------------------------|----------------------|
| Pro Logic     | - Normal  | Stereo<br>Mono             | ~                    | ~~~~~~~~~~~~~~~~~~~~~~~~~~~~~~~~~~~~~~~ | ~                    |
|               | - Phantom | Ste <sub>reo</sub><br>Mono | <b>v</b><br><b>v</b> |                                         | ~                    |
|               | - Wide    | Stereo<br>Mono             | ~                    | ~ ~                                     | ~                    |
| 3D Sound      |           | Stereo<br>Mono             | <b>v</b><br><b>v</b> |                                         |                      |
| Hall          |           | Stereo<br>Mono             | <b>v</b><br><b>v</b> | <b>v</b><br><b>v</b>                    | <b>v</b><br><b>v</b> |
| Off           |           | Stereo<br>Mono             | <b>v</b><br><b>v</b> |                                         |                      |

#### > 🖌 ; Sound

| 1 | Press the <b>MENU</b> III button.<br><u>Result</u> : The main menu is displayed.                                                                                                    |
|---|----------------------------------------------------------------------------------------------------|
| 2 | Move the joystick up or down until the sound is selected.Result:The options available in the sound group are displayed.                                                                                      |
| 3 | Move the joystick right.                                                                                                    |
| 4 | Move the joystick up or down until the Surround option is<br>selected, and move the joystick left or right.<br><u>Result:</u> The following surround modes are available:<br>Pro Logic, 3D Sound, Hall, Off. |
| 5 | Select the Pro Logic option in the surround mode.<br><u>Result</u> : The options available are displayed.                                                                                                    |
| 6 | Move the joystick up or down until the <b>Pro Logic</b> option is selected, and move the joystick right.                                                                                                    |
| 7 | Select the required option by moving the joystick left or right.<br><u>Result:</u> The following options are available:<br><u>Normal</u> , <u>Phantom</u> , <u>Wide</u> .                                    |
| • |                                                                                                    |

8 To store the setting, press the joystick button ( ↔ ). Press the **TV** button ( ) to return to normal viewing.

#### **Adjusting Your Dolby Preferences**

The following Dolby settings can be adjusted to suit your personal preferences.

- Volume of the centre and rear speakers
- Prologic delay time for the rear speakers (between 15 and 30 ms)
- Activation/deactivation of the test tone to simulate the volume on each speaker

| 1 | Press the <b>MENU</b> IIII button.                                                                         |                                        |  |
|---|----------------------------------------------------------------------------------------------------|----------------------------------------|--|
|   | Result: The main menu is                                                                                   | s displayed.                           |  |
| 2 | Move the joystick up or down until the sound is selected.                                                  |                                        |  |
|   |                                                                                                    | able in the sound group are displayed. |  |
| 3 | Move the joystick right.                                                                                   |                                        |  |
| 4 | Move the joystick up or down until the <b>surround</b> option is<br>selected, and move the joystick right. |                                        |  |
|   | Result: The surround option.                                                                               | menu is displayed with the current     |  |
| 5 | Select the Pro Logic option                                                                                | n in the surround mode.                |  |
|   | Result: The options availa                                                                                 | able are displayed.                    |  |
| 6 | То                                                                                                    | Then                                   |  |
|   | Change a setting                                                                                           | Move the joystick up or down.          |  |
|   | Change the option                                                                                          | Move the joystick left or right.       |  |
|   | Confirm the changes                                                                                        | Press the joystick button ( 🕒 ).       |  |
|   | Return to normal viewing                                                                                   | Press the <b>TV</b> button ( ).        |  |
|   |                                                                                                    |                                        |  |

Manufactured under license from Dolby Laboratories. "Dolby", "Pro Logic", and the double-D symbol are trademarks of Dolby Laboratories.

# Sound Adjust Adjust Headphone Auto volume Surround Audio out Audio out Int. mute Move: AV

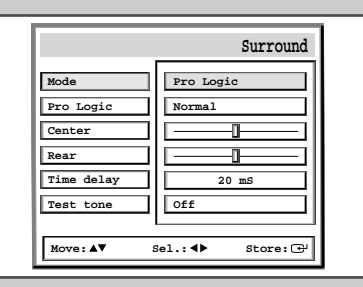

| Mode       | Pro Logic |
|------------|-----------|
| Pro Logic  | Normal    |
| Center     |           |
| Rear       |           |
| Time delay | 20 mS     |
| Test tone  | Off       |
|            |           |

#### **Connecting Headphones**

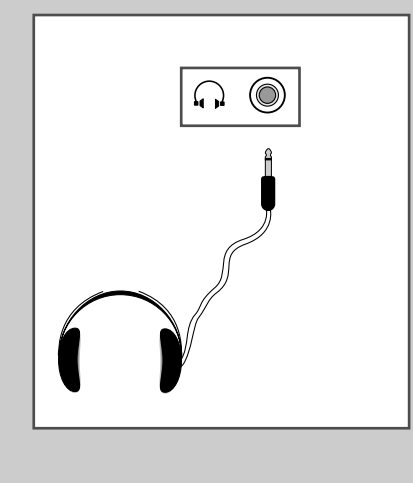

You can connect a set of headphones to your television if you wish to watch a television programme without disturbing the other people in the room.

Plug a set of headphones into the 3.5 mm mini-jack socket on the panel of the television.

<u>Result</u>: The sound is heard through the headphones.

For further details on how to set your headphone preferences, refer to the section below.

Prolonged use of headphones at a high volume may damage your hearing.

## **Adjusting Your Headphone Preferences**

|             | Sound    |
|-------------|----------|
| Adjust      | Custom   |
| Headphone   |          |
| Auto volume | Off      |
| Surround    | Off      |
| Audio out   | Standard |
| Int. mute   | Off      |
| -           |          |

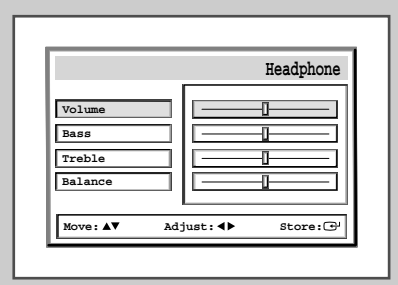

32

You can adjust the headphone settings to suit your preferences. The following headphone settings are available:

• Volume, Bass, Treble, Balance.

| 1 | Press the <b>MENU</b> IIII button.<br><u>Result</u> : The main menu is displayed.                                                                               |                                  |  |
|---|----------------------------------------------------------------------------------------------------|----------------------------------|--|
| 2 | Move the joystick up or down until the <b>sound</b> is selected.<br><u>Result</u> : The options available in the <b>sound</b> group are displayed.              |                                  |  |
| 3 | Move the joystick right.                                                                                                    |                                  |  |
| 4 | Move the joystick up or down until the <b>Headphone</b> option is selected. Move the joystick right.<br><u>Result</u> : The <b>Headphone</b> menu is displayed. |                                  |  |
| 5 | То                                                                                                    | Then                             |  |
|   | Change the option                                                                                                    | Move the joystick up or down.    |  |
|   | Change a setting                                                                                                    | Move the joystick left or right. |  |
|   | Confirm the changes                                                                                                    | Press the joystick button ( 🕒 ). |  |
|   | Return to normal viewing                                                                                                    | Press the <b>TV</b> button ( ).  |  |

#### Setting the Sleep Timer

switched off.

# You can select a time period of between 15 and 180 minutes after which the television automatically switches to Standby mode.

| 1 | Press the SLEEP button (🕘).                                                                                                  |
|---|----------------------------------------------------------------------------------------------------|
|   | Result: The Sleep Timer menu is displayed.                                                                                   |
| 2 | Move the joystick left or right to select the number of minutes after which the television switches to Standby.              |
| 3 | Press the joystick button ( 🕑 ) to confirm your selection.                                                                   |
| 4 | Press the <b>TV</b> button ( ) to return to normal viewing.<br>Result: One minute before the television set is automatically |

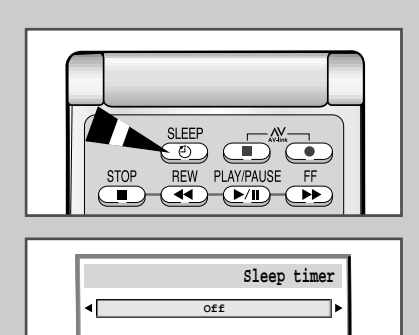

Sel.:∢▶

Store: 🕑

#### Setting the Time and Switching the TV On/Off Automatically

You can set the television's clock and set the On/Off timers so that the television will:

- Switch on automatically and tune to the channel of your choice at the time you select
- Switch off automatically at the time you select.

| 1 | Press the                        | MENU III button.                                                                                                    |
|---|----------------------------------|----------------------------------------------------------------------------------------------------|
|   | Result:                          | The main menu is displayed.                                                                                                    |
| 2 | Move the the joystic             | joystick up or down until the <b>Function</b> is selected. Move<br>k right.                                                         |
|   | <u>Result</u> :                  | The options available in the Function group are displayed.                                                                          |
| 3 | Move the<br>Move the             | joystick up or down until the <b>Time</b> option is selected. joystick right.                                                       |
|   | <u>Result</u> :                  | The <b>Time</b> menu is displayed with the <b>Clock</b> option selected.                                                            |
| 4 | Set the CI                       | Lock by pressing the numeric buttons.                                                                                               |
| 5 | Move the<br>on by m<br>automatic | joystick up or down to select the <b>Timer</b> . Then, select to<br>noving the joystick left or right for switching on/off<br>ally. |
| 6 | Select the pressing t            | on time by moving the joystick up or down, followed by the numeric buttons to switch on automatically.                              |
| 7 | In the san                       | ne way, set the Off time to switch off automatically                                                                                |

The clock setting will be re-activated when pressing the " $\bigcirc$ " (ON/OFF) button on the front panel.

|                                                | Function       |
|------------------------------------------------|----------------|
| Language<br>Time<br>Blue screen<br>Plug & Play | English<br>off |
| Move:▲▼                                        | Enter:         |

|                    | Time       |
|--------------------|------------|
| Clock              | :          |
| Timer              | Off        |
| On time            | :          |
| Off time           | :          |
| Move:▲▼ Adjust:0~9 | Store: (+) |

#### **Picture In Picture Feature (Option)**

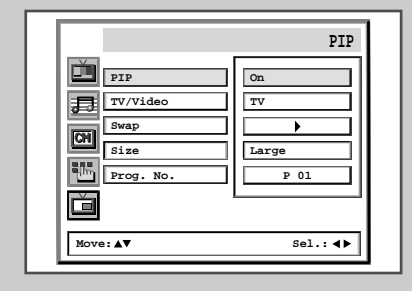

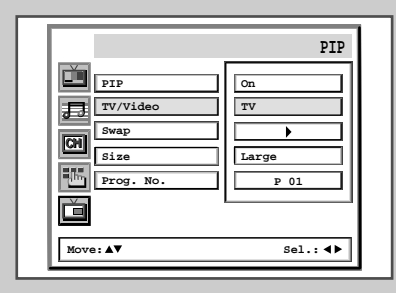

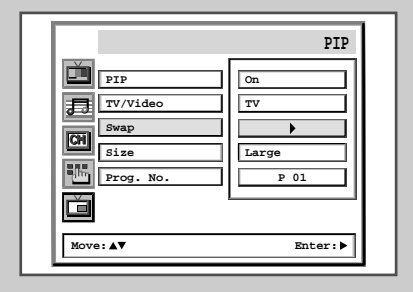

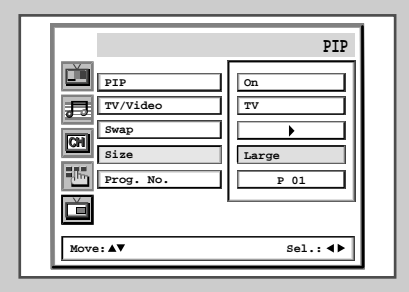

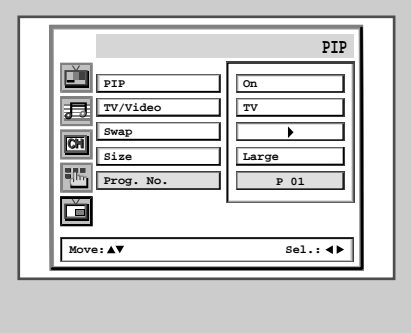

34

You can display a "Picture-In-Picture screen" within the main picture of TV program or Video input. In this way you can watch or monitor TV program or the Video input from any connected equipment while watching TV or other Video input. For information about connection of other equipment, refer to pages 39 and 40.

| 1 | Press the <b>MENU</b> button. |                                                              |  |
|---|-------------------------------|--------------------------------------------------------------|--|
|   | <u>Result</u> :               | The main menu is displayed.                                  |  |
| 2 | Move the                      | joystick up or down until the <b>PIP</b> is selected.        |  |
|   | Result:                       | The options available in the <b>PIP</b> group are displayed. |  |

**3** Move the joystick right.

4 To activate the PIP feature, set the **PIP** to on by moving the joystick left or right.

5 Move the joystick up or down to select the **TV/VIDEO** option. Then, select a source of the sub picture by moving the joystick left or right. The sources are displayed in the following order:

 $\stackrel{}{\vdash} \text{TV} \rightarrow \text{AV1} \rightarrow \text{AV2} \rightarrow \text{AV3} \rightarrow \text{AV4} -$ 

- **6** To interchange the main picture and the sub picture, select the **swap** option and move the joystick right.
- 7 Move the joystick up or down to select the **size** option. Then, select a size of the sub to **Large** or **small** by moving the joystick left or right.
- 8 Move the joystick up or down to select the **Prog.No.** option. You can select the channel that you want to view through sub picture by moving the joystick left or right.
- **9** To return to normal viewing, press the **TV** button ( ).

## **Picture In Picture Feature (Option)**

Remote-control functions while "PIP" is "On":

| Features | Description                                                                                                    |  |
|----------|----------------------------------------------------------------------------------------------------|--|
| PIP ON   | Used to operate ON/OFF function of PIP directly.                                                                                                    |  |
| SWAP     | Used to interchange the main picture and the sub picture.                                                                                                    |  |
|          | When the main picture is in the Video mode and the<br>sub picture is in the TV mode, you might not hear the<br>sound of main picture when pressing the SWAP<br>button after changing the sub picture channel. At this<br>time, reselect the main picture channel. |  |
| LOCATE   | Used to move the sub picture counterclockwise.                                                                                                    |  |
| P ▼/▲    | Used to select the channel of sub picture.                                                                                                    |  |
| SIZE     | Used to select the type of sub picture (Large, Small).                                                                                                    |  |
| STILL    | Used to freeze the sub picture.                                                                                                    |  |
|          | If the "PIP" is "Off", the STILL button used to freeze<br>the main picture.                                                                                                    |  |
| SCAN     | Used to scan every memorized channel in order.<br>To stop scanning, press it again.                                                                                                    |  |
| MULTI    | Used to view memorized channels to a maximum of 12 on the sub picture spontaneously.                                                                                                    |  |
| TV/VIDEO | Used to assign a source of sub picture ( <b>TV</b> , <b>AV1</b> , <b>AV2</b> , <b>AV3</b> , <b>AV4</b> ).                                                                                                    |  |

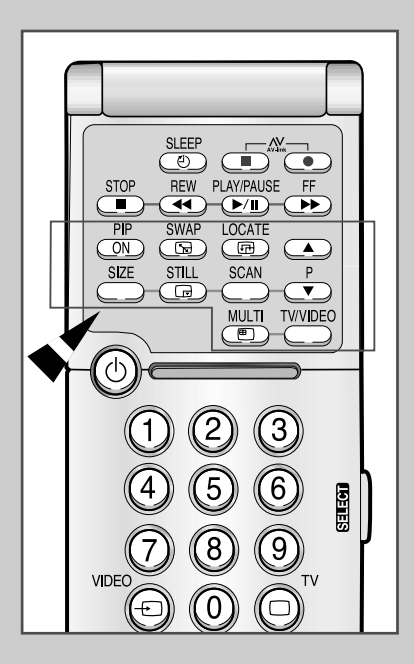

#### **Teletext Feature**

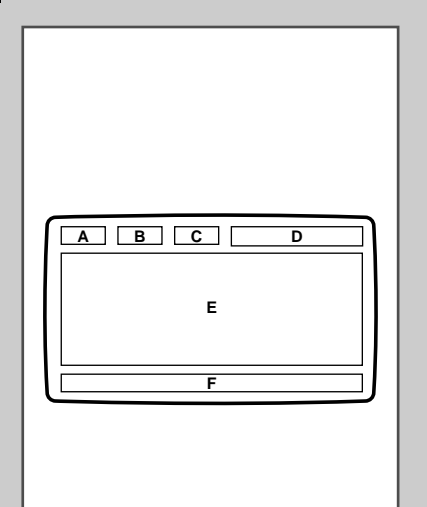

Most television channels provide a written information service via Teletext. Information provided includes:

- Television programme times
- News bulletins and weather forecasts
- Sports results
- Travel information

This information is divided into numbered page (see diagram).

| Part    | Contents                                              |
|---------|-------------------------------------------------------|
| А       | Selected page number.                                 |
| В       | Current page number or search indications.            |
| С       | Broadcasting channel identity.                        |
| D       | Date and time.                                        |
| Е       | Text.                                                 |
| F       | Status information.<br>FASTEXT information.           |
| $\succ$ | Teletext information is often divided between several |

pages displayed in sequence, which can be accessed by:

- Entering the page number
- Selecting a title in a list
- Selecting a coloured heading (FASTEXT system)

#### **Displaying the Teletext Screen**

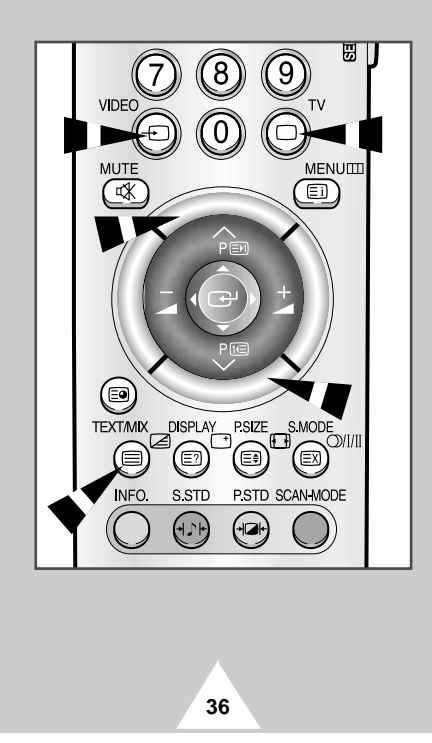

#### You can display Teletext information at any time on your television.

- For Teletext information to be displayed correctly,
  - channel reception must be stable; otherwise:
    - Information may be missing
    - Some pages may not be displayed

To activate the Teletext mode and display the contents page, follow the instructions below.

- 1 Select the channel providing the Teletext service, using the  $P \land (\boxdot)$  or  $P \lor (\boxdot)$  buttons or the **VIDEO** button ( $\rightarrow$ ).
- 2 Press the **TEXT/MIX** button to activate the Teletext mode. <u>Result</u>: The contents page is displayed.
- 3 If you wish to display the actual broadcast at the same time as the Teletext page, press the **TEXT/MIX** button again.
- 4 When you have finished, press the **TV** button (
  ) to continue viewing normally.
  - A message box containing the words "No Text Transmission" will be displayed if the selected channel does not carry a Teletext signal.

## **Selecting Display Options**

When you have displayed a Teletext page, you can select various options to suit your requirements.

| To display                                                               | Press the             |
|--------------------------------------------------------------------------|-----------------------|
| Both the Teletext information and the normal broadcast                   | TEXT/MIX.             |
| <ul> <li>Hidden text<br/>(answers to quiz games, for example)</li> </ul> | E? (reveal).          |
| <ul> <li>The screen normally again</li> </ul>                            | (reveal) again.       |
| A secondary page by entering its number                                  | E <b>9</b> .          |
| The broadcast when searching for a page                                  | EX.                   |
| The next page                                                            | <b>P∧</b> ().         |
| The previous page                                                        | <b>P∨∕</b> (11).      |
| <ul> <li>In letters the upper or lower half of the page</li> </ul>       | ≡€ (size) repeatedly. |

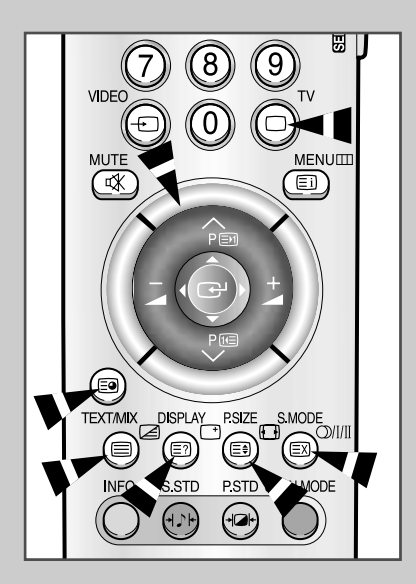

◆ To a full page

 $\succ$ 

To return to the normal display after using the reveal or size features, press the **TV** button (
) again.

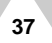

#### Selecting a Teletext Page

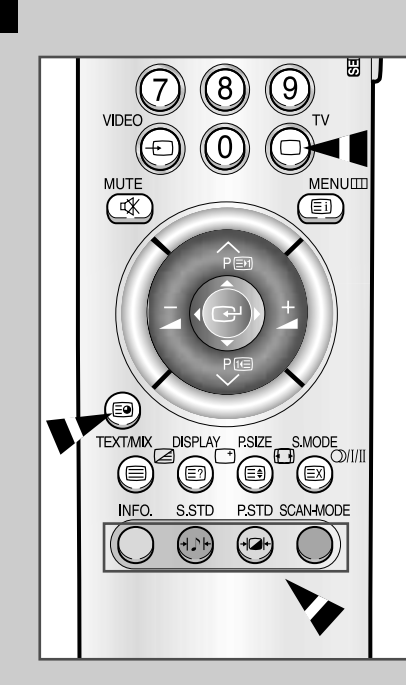

38

You can enter the page number directly by pressing the numeric buttons on the remote control.

- 1 Enter the three-digit page number given in the contents, by pressing the corresponding numeric buttons.
  - <u>Result</u>: The current page number is incremented until the requested page is reached. That page is then displayed. If the selected page is linked with several secondary pages, the secondary pages are displayed in turn.
- 2 If the FASTEXT system is used by the broadcasting company, the different topics covered on a Teletext page are color-coded and can be selected by pressing the coloured buttons on the remote control.

Press the coloured button corresponding to the topic that you wish to select; the available topics are given on the status line.

Result: The page is displayed with other colored information that can be selected in the same way.

| 3 | To display the     | Press the                                                                    |
|---|--------------------|------------------------------------------------------------------------------|
|   | Previous/Next page | Corresponding colored button.                                                |
|   | Subpage            | <ol> <li>E● button.</li> <li>The available subpages are appeared.</li> </ol> |
|   |                    | 2. Select the required subpage.                                              |
|   |                    |                                                                              |

4 When you have finished, press the **TV** button (□) again to return to your normal broadcast.

#### Connecting to the AV 1, 2 or 3 Input/Outputs

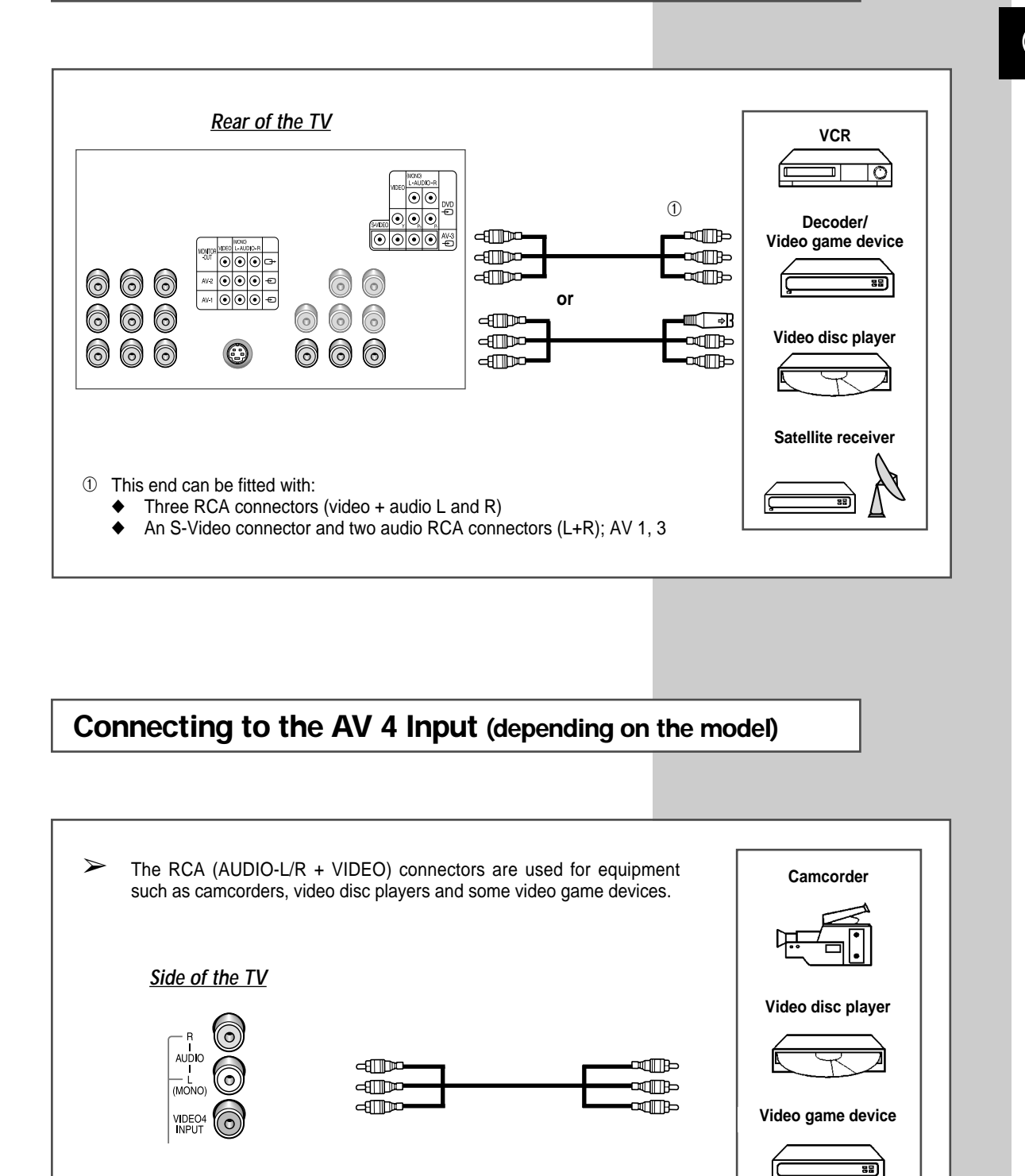

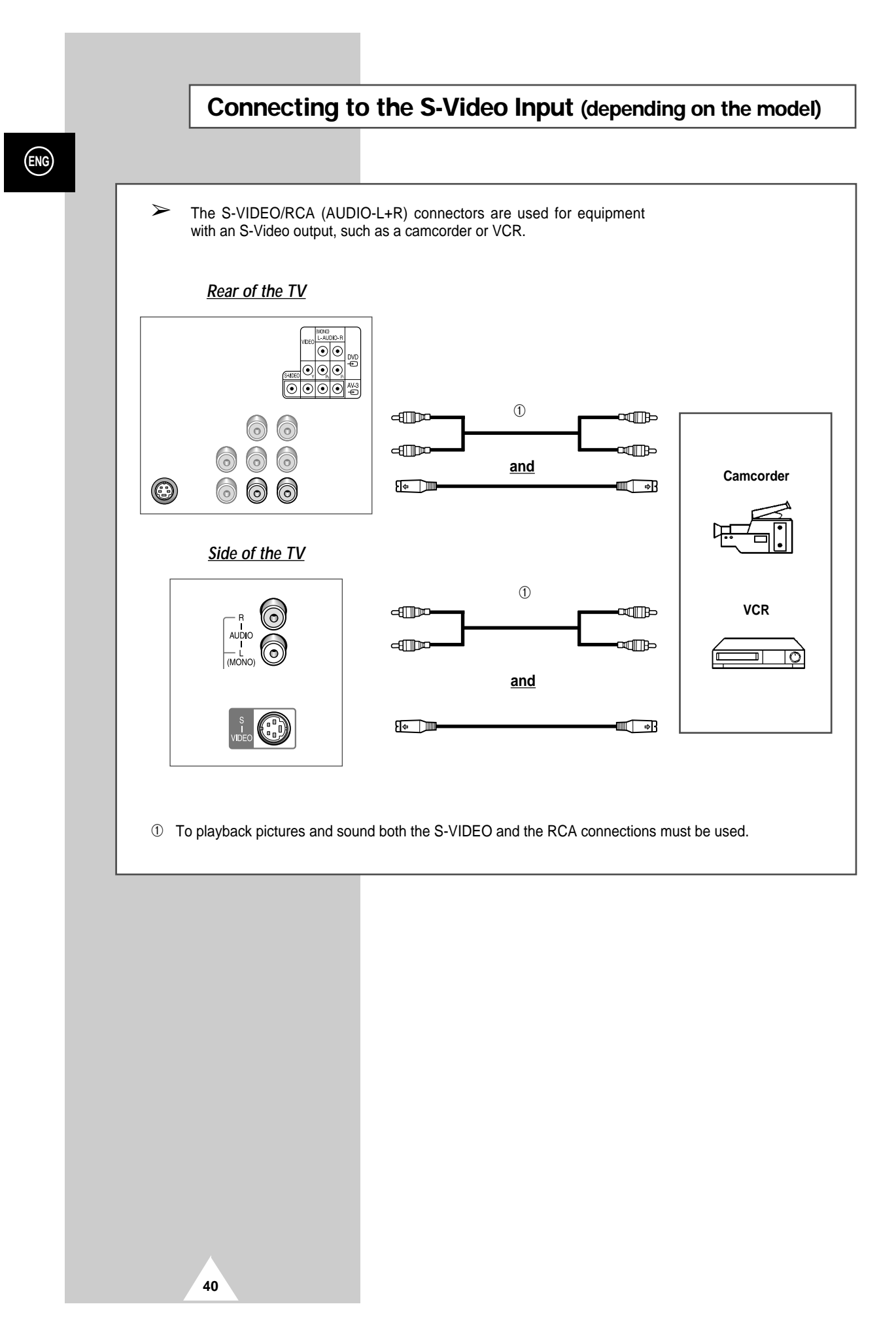

#### Connecting to the DVD Input (depending on the model)

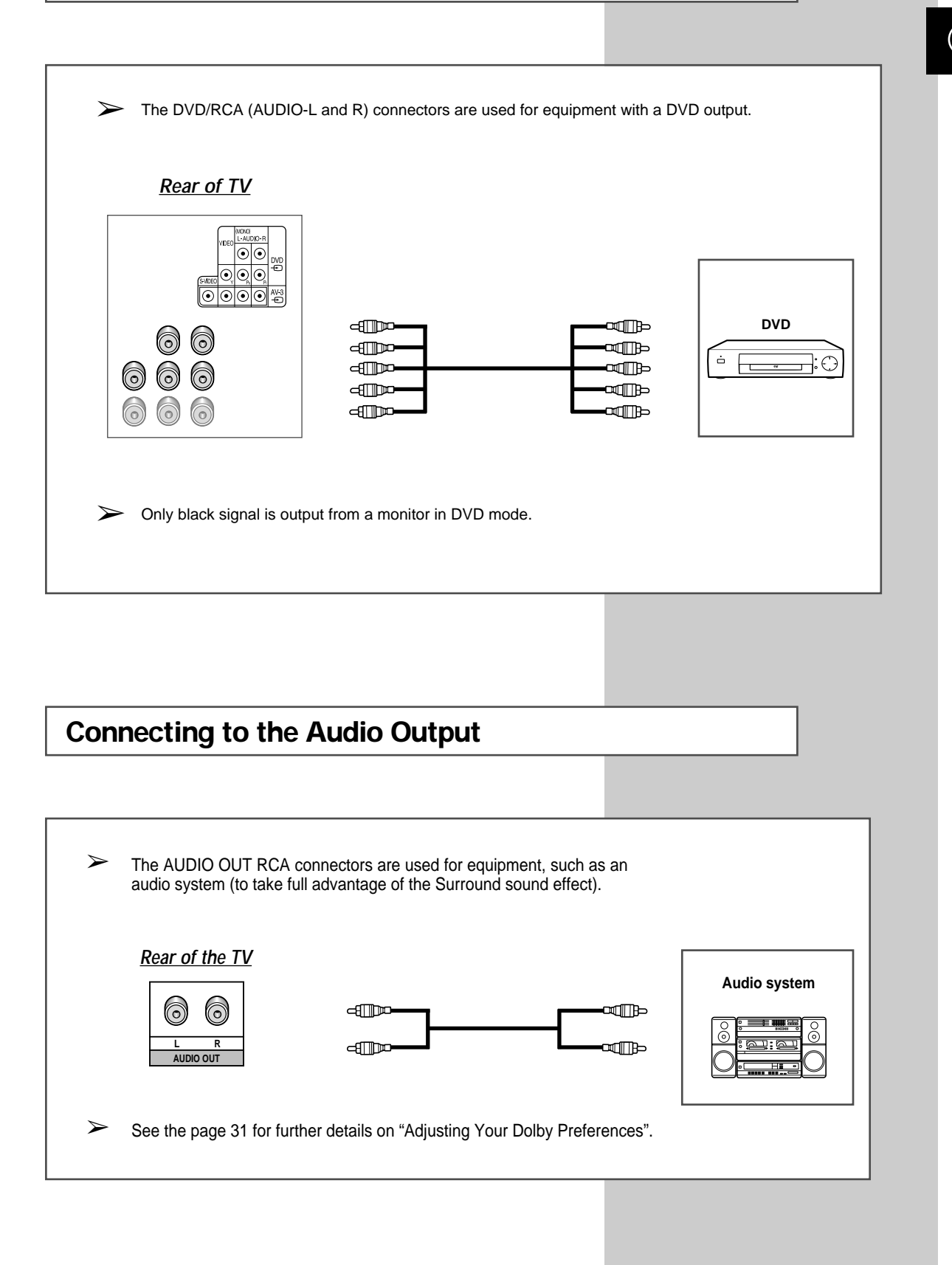

41

#### Connecting to the PC Input (depending on the model)

The PC INPUT/RCA(AUDIO-L+R) connectors are used for interfacing with your PC.

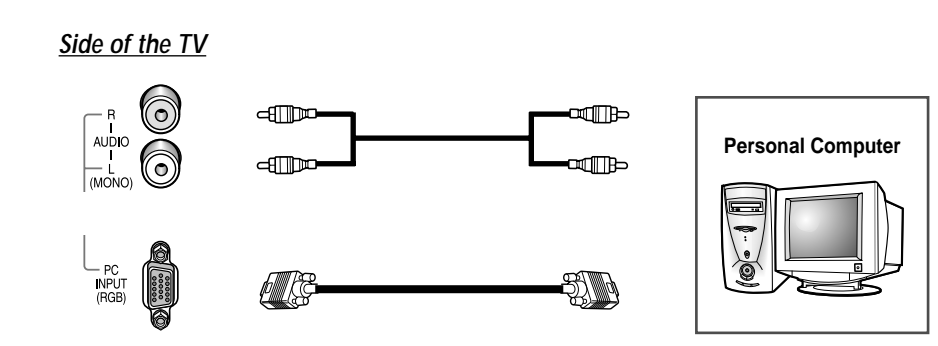

#### > How to Set up Your PC Software (Windows only)

The Windows display-settings for a typical computer are shown below. But the actual screens on your PC will probably be different, depending upon your particular version of Windows and your particular video card. But even if your actual screens look different, the same, basic set-up information will apply in almost all cases. (If not, contact your computer manufacturer or Samsung Dealer.)

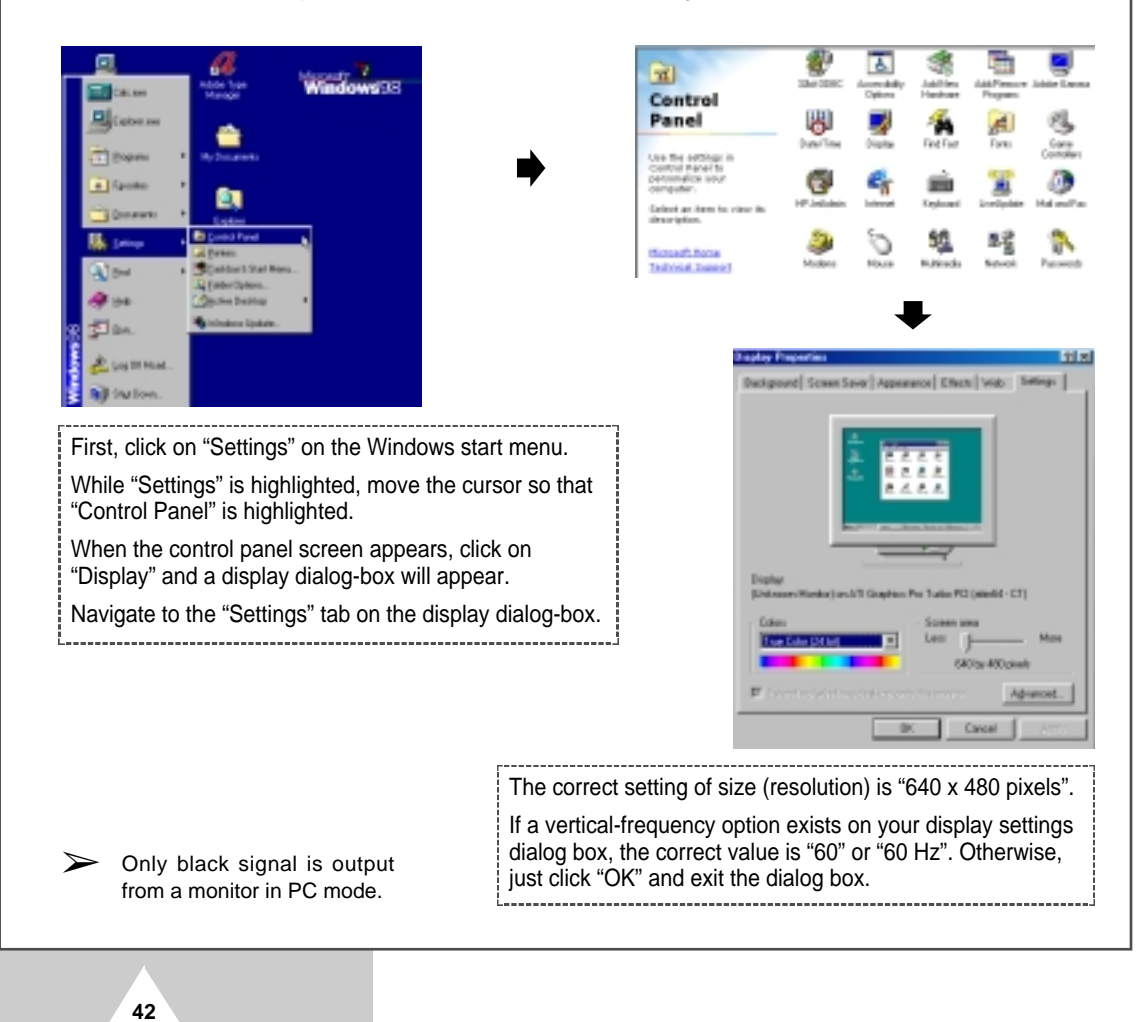

#### **Viewing Pictures From External Sources**

Once you have connected up your various audio and video systems, you can view the different sources by selecting the appropriate input.

- 1 Check that all the necessary connections have been made (refer to pages 39 and 40 for further details).
- 2 Switch the television on and if necessary, press the **VIDEO** button (------) one or more times until the required input is displayed.
  - Depending on the source selected, the pictures may appear automatically.

➤ To watch television programmes again, press the TV button (□) and select the number of the channel required.

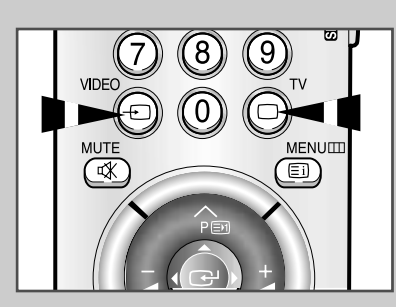

#### **Troubleshooting: Before Contacting Service Personnel**

Before contacting Samsung after-sales service, perform the following simple checks. If you cannot solve the problem using the instructions below, note the model and serial number of the television and contact your local dealer.

| No sound or picture                       | <ul> <li>Check that the mains lead has been connected to a wall socket.</li> <li>Check that you have pressed the ON/OFF button (①) and the POWER button (①).</li> <li>Check the picture contrast and brightness settings.</li> <li>Check the volume.</li> </ul> |
|-------------------------------------------|----------------------------------------------------------------------------------------------------|
| Normal picture but no sound               | <ul> <li>Check the volume.</li> <li>Check whether the volume MUTE button ( 𝔅 ) has been pressed on the remote control.</li> </ul>                                                                                                    |
| No picture or black and white picture     | <ul> <li>Adjust the colour settings.</li> <li>Check that the broadcast system selected is correct.</li> </ul>                                                                                                    |
| Sound and picture interference            | <ul> <li>Try to identify the electrical appliance that is affecting the television and move it further away.</li> <li>Plug your television into a different mains socket.</li> </ul>                                                                            |
| Blurred or snowy picture, distorted sound | <ul> <li>Check the direction, location and connections of your aerial.<br/>This interference is often due to the use of an indoor aerial.</li> </ul>                                                                                                    |
| Remote control malfunctions               | <ul> <li>Replace the remote control batteries.</li> <li>Clean the upper edge of the remote control (transmission window).</li> <li>Check the battery terminals.</li> </ul>                                                                                      |
| The Record button (●) does not work       | <ul> <li>This button is only operational with an AV-Link VCR. If you have an ordinary VCR, it has no effect. You must use the Record button on your VCR remote control.</li> <li>Check that your AV-Link VCR has been correctly connected.</li> </ul>           |

#### - AFTER SALES SERVICE

 Do not hesitate to contact your retailer or service agent if a change in the performance of your product indicates that a faulty condition may be present.

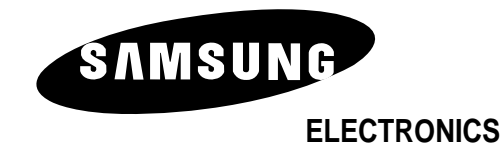

AA68-01407A (ENG)